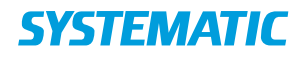

#### Vejledning og dokumentation

L&L PRODUCTS AND PROJECTS

### **Cicero Explore Designerklient brugervejledning**

| Release | Tilføjelse                                                                                                    |
|---------|----------------------------------------------------------------------------------------------------|
| 6.20    | Afsnit 3.2.2: Tilføjelse af to måltal og visualisering:<br>- % af materialer udlånt<br>- Materialecirkulation     |
|         | Afsnit 3.2.2: Tilføjelse af to måltal og visualisering:<br>- Udlånte materialer %<br>- Materialeaktualitet (8 år) |
|         | Afsnit 3.4: Ændringer til samlet datamodel                                                                        |

#### Brugervejledning

Project:L&L PRODUCTS AND PROJECTSRevision:Revision: 6.0Latest major rev. date: 13 Jun 2025 10:06 UTCDocument:SSE/16861/USM/0010

Copyright (c) 2025 by Systematic Group. It shall not be copied, reproduced, disclosed or otherwise made available to third party without previous consent from Systematic Group

## Indholdsfortegnelse

| 1     | Cicero Explore Designerklient                                 | 6  |
|-------|---------------------------------------------------------------|----|
| 2     | Brugervejledning til Cicero Explore Designerklient            | 6  |
| 2.1   | Opret analyse                                                 | 6  |
| 2.2   | Gem analyse                                                   | 7  |
| 2.3   | Skift mellem tilstande                                        | 9  |
| 2.4   | Tilføj nye tabeller og diagrammer                             | 10 |
| 2.5   | Tilføj dimension til eksisterende tabel/diagram               | 12 |
| 2.6   | Tilføj kriterier, globale kriterier og lav dynamiske perioder | 14 |
| 2.7   | Tilføj lokale kriterier                                       | 19 |
| 2.8   | Tilføj påkrævede kriterier                                    | 20 |
| 2.9   | Totaler og subtotaler i tabeller                              | 22 |
| 2.10  | Dynamisk tekstindhold                                         | 23 |
| 2.11  | Temaer i tabeller                                             | 24 |
| 2.12  | Layout på diagrammer                                          | 25 |
| 2.13  | Tilføj KPI                                                    | 26 |
| 2.14  | Tilføj link til egne rapporter                                | 27 |
| 2.15  | Send rapport til email                                        | 27 |
| 3     | Beskrivelse af datamodel                                      | 28 |
| 3.1   | BUS Matrix                                                    | 28 |
| 3.2   | Faktatabeller                                                 | 30 |
| 3.2.1 | Reservation                                                   | 30 |
| 3.2.2 | Cirkulation                                                   | 32 |
| 3.2.3 | Materialer                                                    | 34 |
| 3.2.4 | Låner                                                         | 36 |
| 3.2.5 | Balance                                                       | 37 |
| 3.2.6 | Periodika                                                     | 38 |
| 3.2.7 | Økonomi                                                       | 40 |
| 3.2.8 | Beskeder                                                      | 40 |
| 3.2.9 | Mellemværende transaktioner                                   | 41 |

| 3.3    | Dimensioner                              |
|--------|------------------------------------------|
| 3.3.1  | Afdeling 42                              |
| 3.3.2  | Agency 42                                |
| 3.3.3  | BalanceDim                               |
| 3.3.4  | BibliografiskPost                        |
| 3.3.5  | Beskedtype 43                            |
| 3.3.6  | Bruger 43                                |
| 3.3.7  | Brugertype 43                            |
| 3.3.8  | Carrier type 43                          |
| 3.3.9  | Cirkulationplaceringshierarki 43         |
| 3.3.10 | Cirkulationstype 44                      |
| 3.3.11 | Delopstilling                            |
| 3.3.12 | Emneord 44                               |
| 3.3.13 | Filial                                   |
| 3.3.14 | Form                                     |
| 3.3.15 | Fremfindingsfilial 44                    |
| 3.3.16 | Genre 44                                 |
| 3.3.17 | Håndteringsmærke 45                      |
| 3.3.18 | Kalender                                 |
| 3.3.19 | Kommune                                  |
| 3.3.20 | Konto 45                                 |
| 3.3.21 | Køn 46                                   |
| 3.3.22 | Låner autentifikationsforsøg 46          |
| 3.3.23 | Lånergruppe 46                           |
| 3.3.24 | Lånerinfo 46                             |
| 3.3.25 | Låner stat 46                            |
| 3.3.26 | Lånertype 47                             |
| 3.3.27 | Materiale tilgængeligt ved oprettelse 47 |
| 3.3.28 | Materialegruppe 47                       |
| 3.3.29 | Materialeinfo                            |
| 3.3.30 | Materialetype                            |
| 3.3.31 | Målgruppe 47                             |
| 3.3.32 | Nuværende materialestatus 48             |
| 3.3.33 | Nuværende reservationsstatus 48          |
| 3.3.34 | Opstilling 48                            |
| 3.3.35 | Placering 48                             |
| 3.3.36 | Reservationsinfo                         |

| 3.3.37 | Reservationstype                  | 49 |
|--------|-----------------------------------|----|
| 3.3.38 | Sektion                           | 49 |
| 3.3.39 | Seneste data load                 | 49 |
| 3.3.40 | Sprog                             | 49 |
| 3.3.41 | Materialenummer                   | 49 |
| 3.3.42 | Tema                              | 49 |
| 3.3.43 | Tid                               | 49 |
| 3.3.44 | Økonomitype                       | 49 |
| 3.4    | Samlet visualisering af datamodel | 50 |
|        |                                   |    |

#### **1** Cicero Explore Designerklient

Med Cicero Explore Designerklient kan du ved brug af grafer og tabeller lave skræddersyede analyser, der giver et overblik over jeres biblioteks data. Jeres information kan kombineres på utallige måder, så længe det er inden for de rammer som datamodellen tillader.

Dette dokument indeholder en kort brugervejledning til Cicero Explore Desigenrklienten, der er et visualiseringsværktøj bygget på software fra vores underleverandør TARGIT.

Dokumentet indeholder yderligere en gennemgang af den bagvedliggende datamodel i Cicero Explore. Datamodellen giver et overblik over den tilgængelig information, samt hvordan denne information er mulig at kombinere i analyserne.

#### 2 Brugervejledning til Cicero Explore Designerklient

Denne sektion er en kort vejledning til forskellige funktioner i Cicero Explore Designerklient. For yderligere vejledning i brugen af klienten henvises til TAR-GIT's dokumentation:

https://confluence.targit.com/display/2019doc/2019+Documentation

#### 2.1 **Opret analyse**

Start  $\rightarrow$  Ny  $\rightarrow$  Tom dashboard  $\rightarrow$  Krydstabel/Diagrammer

Udover standardrapporterne fra Cicero Explore kan I lave jeres egne skræddersyede analyser ved brug af krydstabeller og grafer. Her kan jeres data sammensættes, som I vil have det inden for grænserne af datamodellen.

| 🔿 TARGI     | т                   |                      |                            |                    |                      |                   |
|-------------|---------------------|----------------------|----------------------------|--------------------|----------------------|-------------------|
| Start       | Filer               | Design               | Funktioner Vis             |                    |                      |                   |
| €<br>Tilføj | Åbn<br>skabeloner f | Ny<br>íra Åbn ved at | højre-klikke på en mapp    | e og vælge 'Føj ma | appe til skabeloner' |                   |
| Star        | ndardska            | abeloner             |                            | Se                 | eneste skabelone     | r                 |
|             |                     |                      | Fomt dashboard             |                    |                      |                   |
|             |                     |                      | TARGIT     Start Filer     | Design Funktio     | oner Vis             | ⊗ Afbryd          |
| 2.2         | Gem ana             | lvse                 | Side- Kry<br>indstillinger | dstabel Diagrammer | Pladsholder          | Hent data Definér |
| File        | r → Ge              | m som                | → Fælles → ″A<br>_Ge       | gency nav          | n″ → Indtast ı       | navn →            |

En analyse kan gemmes sådan, at den igen kan tilgås med samme opsætning af data og kriterier. Analysen kan gemmes i mappen "personlig", så det kun er den bruger, der er logget ind, der kan se den igen. Den kan også gemmes under en fælles mappe navngivet med agency nummeret (f.eks. DK-\*\*\*\*), hvorfra den kan tilgås igen af alle brugerne inden for jeres agency, som vist i eksemplet nedenfor.

| Start                  | Filer            | Design   | Funktioner        | Vis                                                                                                    |                                                                               |                                 |                                                                                              |     |            |
|------------------------|------------------|----------|-------------------|----------------------------------------------------------------------------------------------------|-------------------------------------------------------------------------------|---------------------------------|----------------------------------------------------------------------------------------------|-----|------------|
| <br>Dokumen            | t Bog            | gmærke G | ↓ ↓<br>em Gem som | Udskriv                                                                                                    | illede ▼ 🚺 Exce<br>-mail ▼ 🧗 Pow                                              | erPoint<br>Skemalagt<br>opgaver | e Tilføj                                                                                     |     |            |
| Egensk<br>(Intet objek | aber<br>t valgt) |          |                   | Ugedag<br>Total<br>Søndag<br>Mandag<br>Tirsdag<br>Onsdag<br>Torsdag<br>Fredag<br>Lørdag                                                                                                    | Udlån<br>328.346<br>2<br>59.698<br>68.283<br>70.285<br>72.630<br>57.352<br>96 | Vælg placering:                 | m dokument<br>placering og filnavn<br>Fælles >   Eksempel<br>Front_template<br>Menu_eksempel |     | <b>i</b> z |
|                        |                  |          |                   | .         .         .         .         .           .         .         .         .         .           .         .         .         .         .           .         .         .         .         .           .         .         .         .         .           .         .         .         .         .           .         .         .         .         .           .         .         .         .         .           .         .         .         .         .           .         .         .         .         .           .         .         .         .         .           .         .         .         .         .           .         .         .         .         .           .         .         .         .         .           .         .         .         .         .           .         .         .         .         .           .         .         .         .         .           .         .         .         .         . |                                                                               | Filnavn:<br>Beskrivelse         | Ny analyse<br>eller gem til filplacering<br>ate                                              | Gem | Annullér   |

#### 2.3 Skift mellem tilstande

I Cicero Explore Designerklienten kan du enten se analyser i et redigerings- (designer-tilstand) eller forbrugermode (consumer-tilstand).

Når du er i forbrugermode, kan du se analyserne, som de ser ud for slutbrugeren, og du kan klikke på de forskellige data for at få et mere specifikt overblik. F.eks. hvis du trykker på én af søjlerne i nedenstående eksempel vil den blive fremhævet, og de andre tabeller vil ændre sig, så de kun viser data for den specifikke dag som søjlen repræsenterer. For at danne/ændre tabellerne/diagrammerne skal du skifte til redigeringsmode.

Du skifter mellem de to modes ved at klikke på de to ikoner i venstre hjørne som vist herunder:

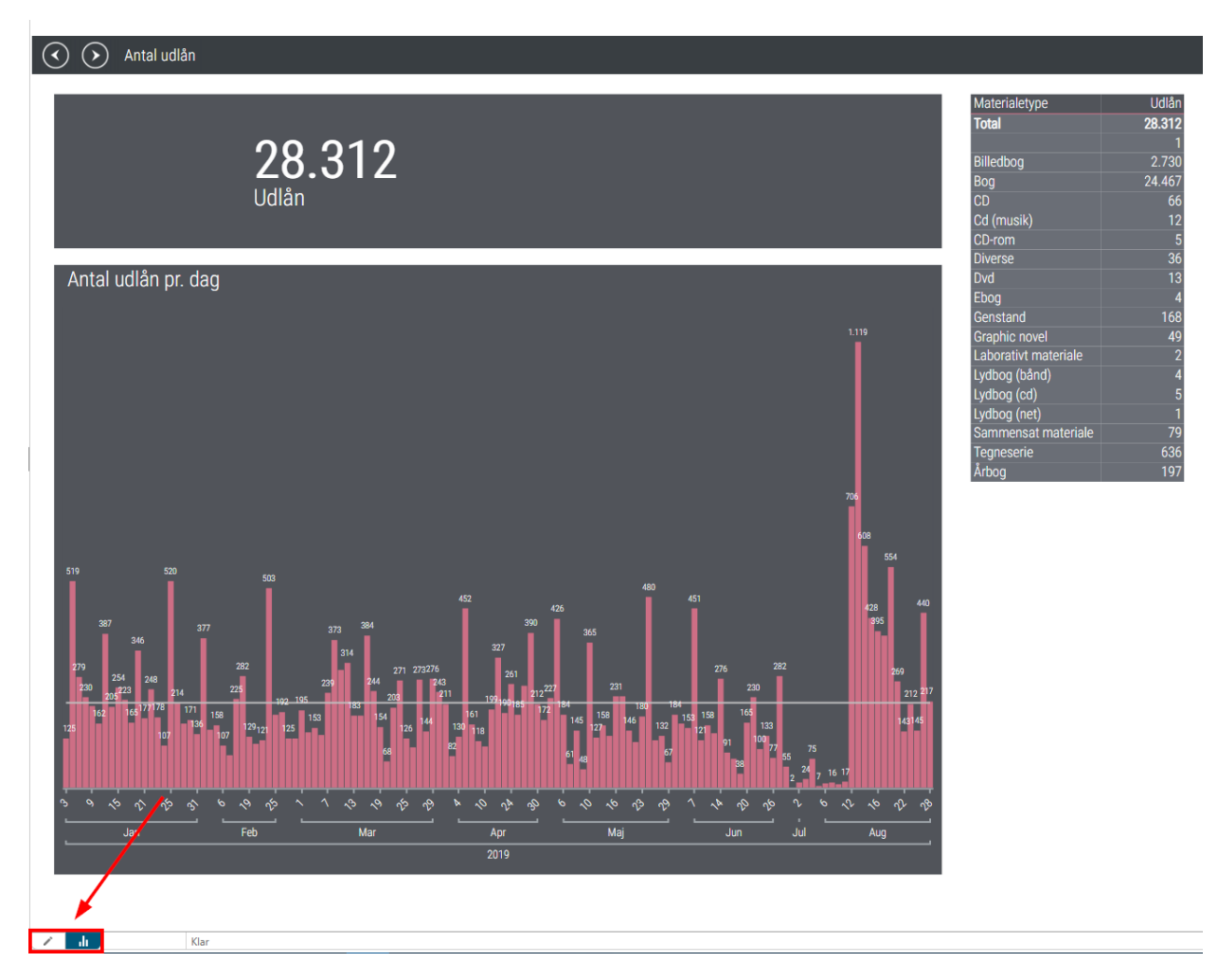

Kildedata  $\rightarrow$  Vælg ønsket tabel/graf  $\rightarrow$  Vælg ønskede måltal og dimensioner  $\rightarrow$  Klik på det blå lyn

Vælg den type tabel eller diagram, der ønskes tilføjet til analysen. Det gøres ved at vælge én af ikonerne markeret i den røde boks:

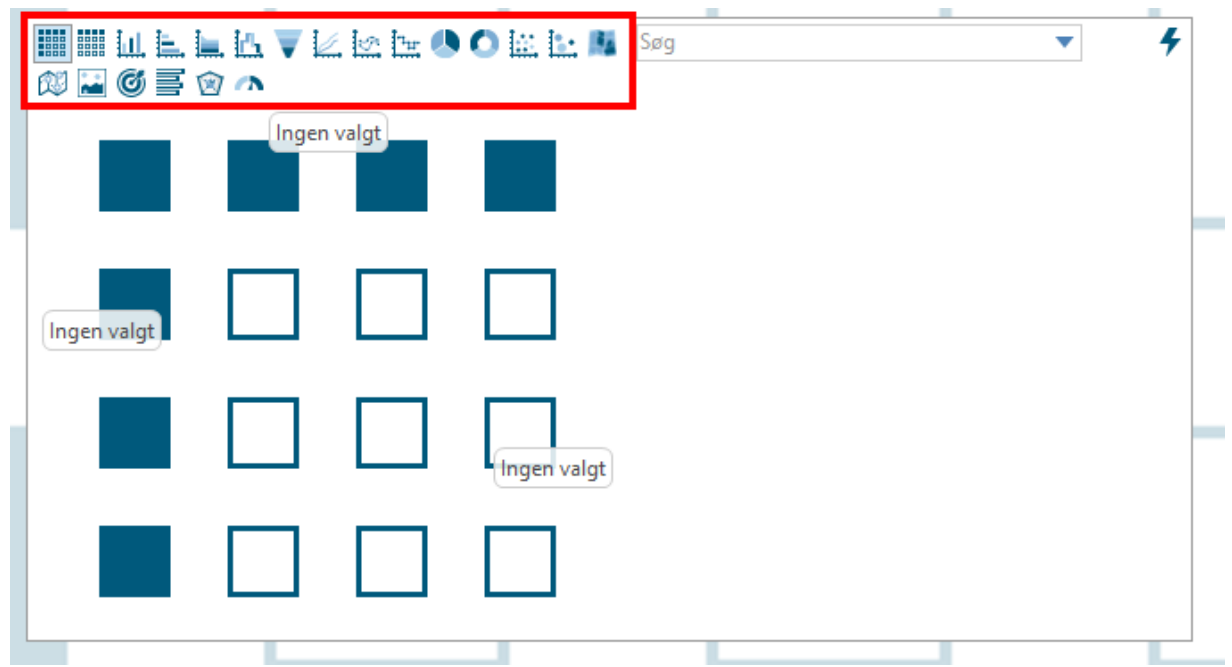

Derefter skal der indsættes data i tabellen/diagrammet. Data kommer fra dimensionerne og beregningsfelterne, som findes under "Kildedata". Dimensionerne indeholder data om bøgerne og lånerne f.eks. placering, forfatter, titel, lånergruppe og alder osv. Beregningsfelterne er et måltal som f.eks. antal reservationer og udlån. Dimension og beregning trækkes ind i tabellen/diagrammet, hvorefter der trykkes på det blå lyn i højre hjørne, og tabellen/diagrammet kommer frem.

**Eksempel:** I eksemplet nedenfor er "Ugedag" dimensionen og antal "Udlån" beregningen valgt. Den resulterende tabel viser antal udlån fordelt ud på ugedage. Det er muligt at lave flere tabeller og diagrammer i samme analyse.

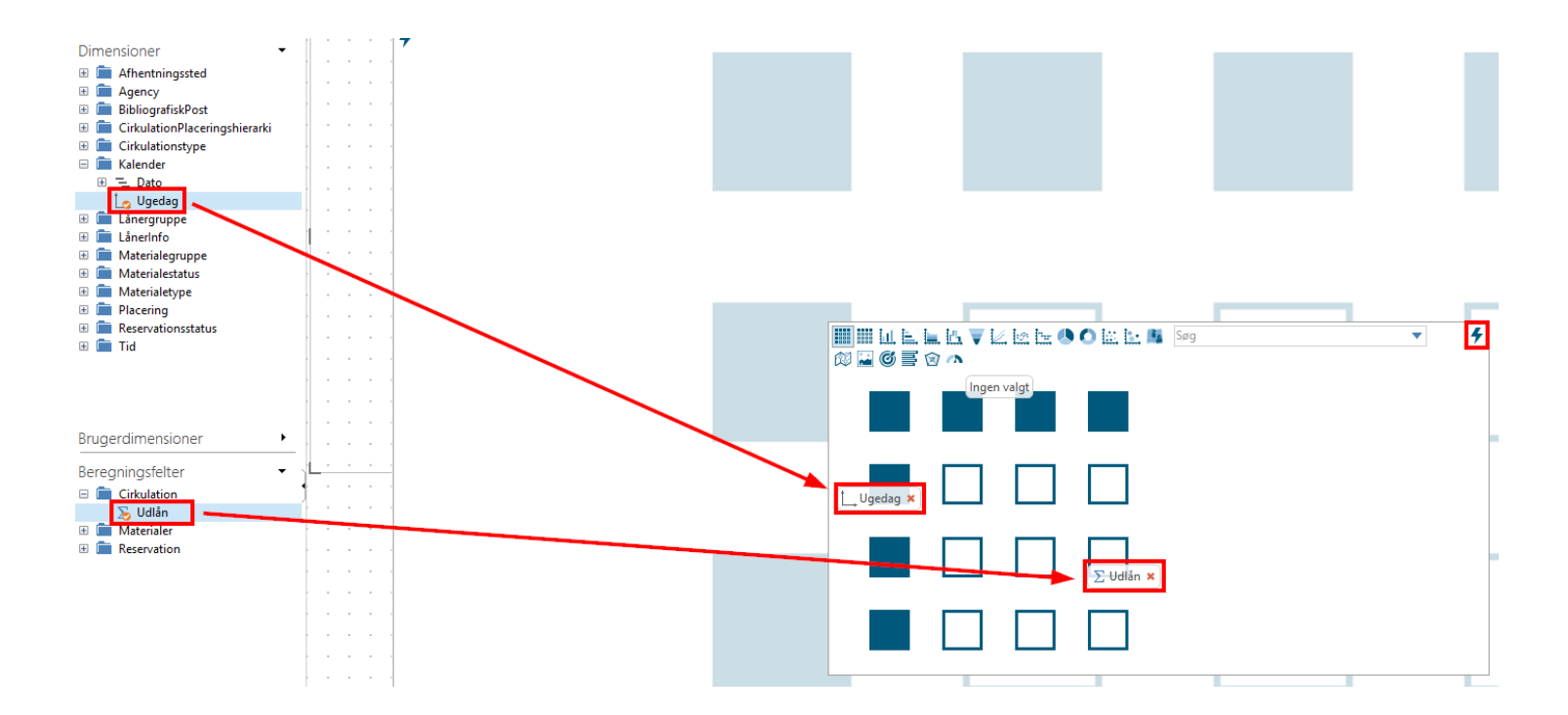

#### Ny tabel/diagram på eksisterende analyse:

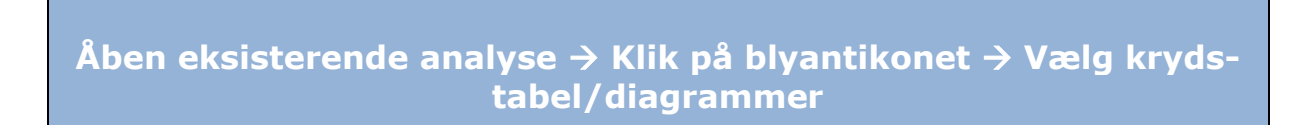

Du kan også tilføje tabeller/diagrammer til en eksisterende analyse. Det gøres ved at trykke på blyantikonet (redigeringsmode) i nedre venstre hjørne eller ved at trykke på F2. Derefter kan der vælges ønsket krydstabel/diagram og data indsættes som beskrevet i tidligere eksempel.

#### 2.5 Tilføj dimension til eksisterende tabel/diagram

Højreklik på eksisterende tabel/diagram  $\rightarrow$  Klik definér  $\rightarrow$  Vælg ønsket dimension  $\rightarrow$  Tryk på det blå lyn

Der kan tilføjes yderligere dimensioner til en eksisterende tabel/diagram. Dette gøres ved at højreklikke på tabellen og klikke på definér.

| Ugedag  | Udlån   |
|---------|---------|
| Total   | 328.346 |
| Søndag  | 2       |
| Mandag  | 59.698  |
| Tirsdag | 68.283  |
| Onsdag  | 70.285  |
| Torsdag | 72.630  |
| Fredag  | 57.352  |
| Lørdag  | 96      |
|         |         |

Herefter trækkes den ønskede dimension ind i tabellen/diagrammet. Den resulterende tabel/diagram afhænger af, hvor dimensionerne er placeret. I nedenstående eksempel er dimensionen "Aldersgruppe" valgt, hvor den er placeres 1) øverst i tabellen og 2) under "Ugedag" dimensionen. De resulterende tabeller er vist efterfølgende. I 2) skal du være opmærksom på rækkefølgen af de to dimensioner. Her er "Ugedag" først, hvorfor tabellen først sorterer efter ugedage og derefter på aldersgrupper.

|            | . Ľ≞ ▼ L<br>7 ∧ | £ 🗠 🏣 📣  | 0 🗈 🗠 🛤   | Søg |
|------------|-----------------|----------|-----------|-----|
|            | L_Alderso       | gruppe 🗙 |           |     |
| t_Ugedag × |                 |          |           |     |
|            |                 |          | ∑ Udlån × |     |
|            |                 |          |           |     |

|         | Total   | Barn    | Unge  | Voksen1 | Voksen2 | Ældre |
|---------|---------|---------|-------|---------|---------|-------|
| Total   | 328.346 | 317.571 | 4.475 | 2.660   | 3.530   | 110   |
| Søndag  | 2       | 2       |       |         |         |       |
| Mandag  | 59.698  | 57.451  | 1.081 | 509     | 643     | 14    |
| Tirsdag | 68.283  | 65.861  | 988   | 597     | 783     | 54    |
| Onsdag  | 70.285  | 68.098  | 1.034 | 637     | 491     | 25    |
| Torsdag | 72.630  | 70.758  | 695   | 546     | 624     | 7     |
| Fredag  | 57.352  | 55.305  | 677   | 371     | 989     | 10    |
| Lørdag  | 96      | 96      |       |         |         |       |

# 2 Ugedag × Aldersgruppe ×

| Ugedag       | Aldersgruppe | Udlån          |
|--------------|--------------|----------------|
| <u>Total</u> | <u>Total</u> | <u>328.346</u> |
| Søndag       | Total        | 2              |
|              | Barn         | 2              |
| Mandag       | Total        | 59.698         |
|              | Barn         | 57.451         |
|              | Unge         | 1.081          |
|              | Voksen1      | 509            |
|              | Voksen2      | 643            |
|              | Ældre        | 14             |
| Tirsdag      | Total        | 68.283         |
|              | Barn         | 65.861         |

\_\_\_\_

#### 2.6 Tilføj kriterier, globale kriterier og lav dynamiske perioder

#### Kildedata $\rightarrow$ Højreklik på ønsket dimension $\rightarrow$ Føj til kriterielinje

#### Tilføj kriterie til kriterielinje:

Dimensioner kan tilføjes som kriterier i kriterielinje. Kriterier bruges når man gerne vil lave et filter som slutbrugeren, kan anvende. Ved at tilføje et kriterie til kriterielinjen, så synliggøres dimensionen for slutbrugeren. Kriterier i kriterielinjen påvirker hele analysen. Det betyder, at alle tabeller og diagrammer tilpasser sig de kriterier, som der er sat.

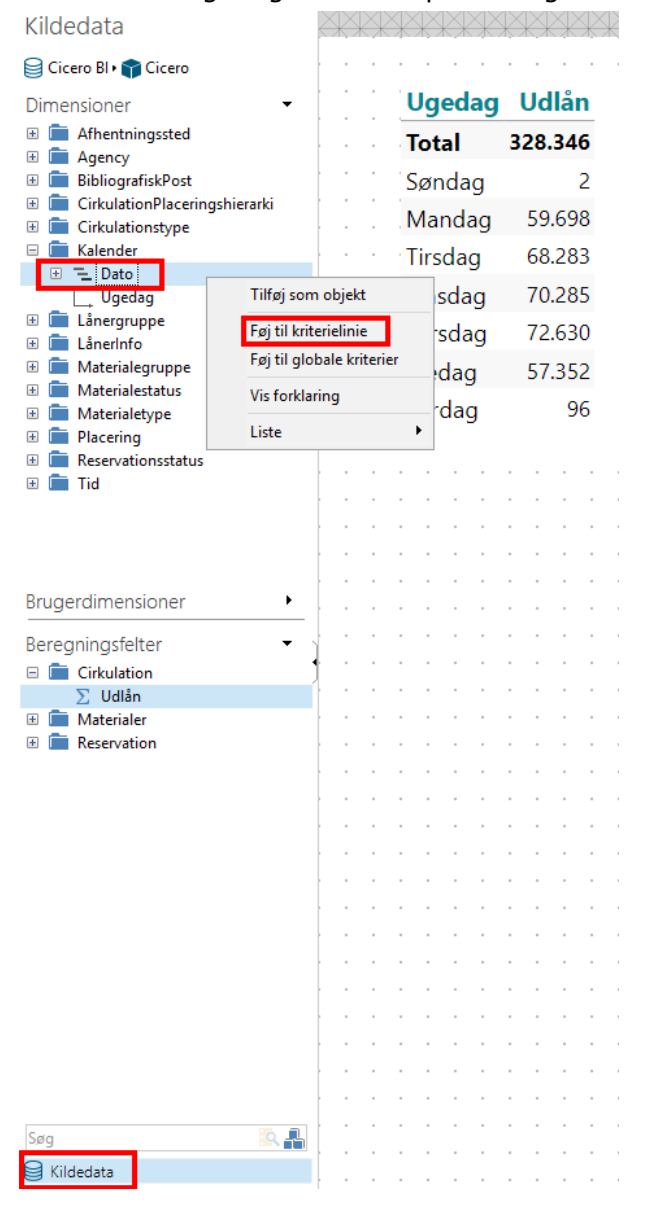

| Kildedata                                                                                                    | lkk  | e na | vng                                              | jivet *                                                                       |     |       | ×    | <                           | $\oplus$                                                          | )                                                           |   |            |     |        |                         |      |                           |
|----------------------------------------------------------------------------------------------------|------|------|--------------------------------------------------|-------------------------------------------------------------------------------|-----|-------|------|-----------------------------|-------------------------------------------------------------------|-------------------------------------------------------------|---|------------|-----|--------|-------------------------|------|---------------------------|
| 🗃 CiceroBITabular 🛛 🏫 Model                                                                                                    | Kale | ende | r Ug                                             | gedag                                                                         | Ing | jen v | algt |                             | <u> </u>                                                          |                                                             | ~ | <u>ж</u> , | n a |        |                         |      |                           |
| CiceroBillabular • Model<br>Dimensioner • Brugerinfo<br>L. Brugerinfo<br>L. Cirkulationplaceringshierarki<br>Cirkulationstype<br>Delopstilling<br>Emneord<br>Filial<br>Fremfindingsfilial<br>Kalender<br>Dag<br>Dato<br>E. DatoHierarki<br>E. Dynamisk Skoleår<br>L. Läsår<br>Måned |      |      | Ki<br>To<br>M<br>Ti<br>O<br>To<br>Fr<br>Le<br>Se | alend<br>otal<br>andag<br>rsdag<br>orsdag<br>orsdag<br>edag<br>ordag<br>ordag | erl | Uge   | dag  | 6.8<br>1.<br>1.<br>1.<br>1. | Ud<br>375<br>324.<br>301.<br>233.<br>109.<br>150.<br>962.<br>793. | lån<br>466<br>491<br>474<br>105<br>843<br>103<br>980<br>470 |   |            |     |        | • • • • • • • • • • • • | <br> | × · · · · · · · · · · · × |
| ↓       Måned Navn         ⊕       L*       SkoleårHierarki         ↓       Ugedag                                                                                                    |      | •    | -                                                |                                                                               |     |       |      | •                           | i.                                                                | • • •                                                       | • |            | •   | - 91 X |                         | <br> | 5 5 5                     |

#### Tilføj globale kriterier:

Kildedata  $\rightarrow$  Højreklik på ønsket dimension  $\rightarrow$  Føj til globale kriterier

Globale kriterier påvirker hele analysen. Det betyder, at alle tabeller og diagrammer tilpasser sig de globale kriterier, som der er sat. Det globale kriterie er ikke synligt for slutbrugeren.

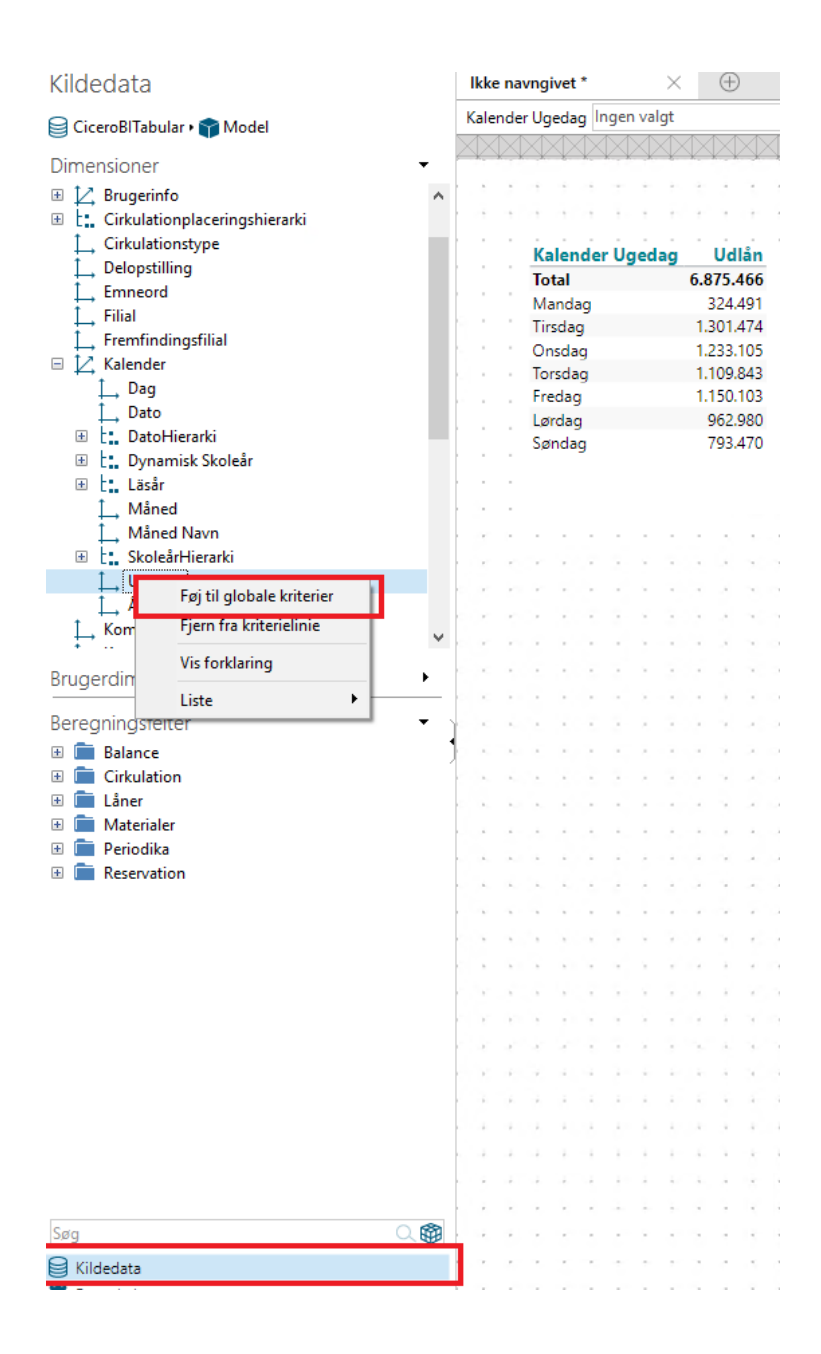

| Globale kriterier<br>Vælg operator og medlemmer                                                                                                    |                                                                                                    |                 |                |
|----------------------------------------------------------------------------------------------------|----------------------------------------------------------------------------------------------------|-----------------|----------------|
| CiceroBITabular • A Model • 📿 Kalender •<br>Ugedag skal være<br>i lig med<br>torskellig fra<br>mindre end<br>større end<br>større end eller lig med<br>større end eller lig med<br>ikke mellem | 10       Mandag         □       Fjern utilgængelige medlemme         ●       Liste       Brugerdefineret va         □       Ingen valgt         ☑       Mandag         □       Tirsdag         □       Onsdag         □       Torsdag         □       Fredag | er ❶<br>ærdi    |                |
|                                                                                                    | ☐ Lørdag<br>☐ Søndag                                                                                                    |                 |                |
|                                                                                                    | 🎸 Vis valgte (1)                                                                                                    |                 | ✓ OK ⊗Annullér |
|                                                                                                    | Auto-filtrér medlemsliste                                                                                                    | 🗌 Inkludér tomn | ne medlemmer   |
|                                                                                                    |                                                                                                    | ОК              | Annullér       |

**Eksempel:** Hvis det globale kriterie er sat til "lig med" "Mandag", vil hele rapporten kun vise data for mandag. Slutbrugeren kan ikke selv kan dette kriterie (så skal man lave det som et kriterie i kriterielinjen).

#### **Dynamiske perioder:**

Højreklik på datohierarkiet i kriterielinjen → Anvend dynamiske perioder

Dynamiske perioder tager udgangspunk i dags dato. Dette betyder, at data automatisk opdateres hver dag ud fra de valgte kriterier.

| Dato Ingen valgt        |         | <b>_</b>                              |                                   |
|-------------------------|---------|---------------------------------------|-----------------------------------|
|                         | MMM     |                                       | Enkeltvalg                        |
|                         |         |                                       | Anvend dynamiske perioder         |
| løjreklik <sup>ag</sup> | Udlån   |                                       | Kun søgning<br>Omdøb              |
| Total                   | 328.346 | · · · ×                               | Fjern fra kriterielinie           |
| Søndag                  | 2       | · · · •                               | Flyt til venstre i kriterielinie  |
| Mandag                  | 59.698  | · · · · · · · · · · · · · · · · · · · | Flyt til højre i kriterielinie    |
| Tirsdag                 | 68.283  |                                       | Fjern alle globale kriterier      |
| Onsdag                  | 70.285  |                                       | Tilføi vælger for gemte kriterier |
| Torsdag                 | 72.630  | Σ                                     | Tilføj beregningsfeltvælger       |
| Fredag                  | 57.352  | • • •                                 | Tilføj dynamiske perioder base    |
| Lørdag                  | 96      | ~                                     | Opdatér straks<br>Auto-filter     |

**Eksempel:** Hvis det dynamiske kriterie er sat til "Sidste måned", vil der automatisk anvendes data fra sidste måned. Er dags dato d. 3. juli 2019, vil der vises data fra juni 2019. Når det bliver d. 1. august, vil der vises data fra juli 2019.

#### 2.7 Tilføj lokale kriterier

Klik et vilkårligt sted på tabellen/diagrammet  $\rightarrow$  Kriterier  $\rightarrow$  Klik på "Tilføj" under "Lokale kriterier"  $\rightarrow$  Vælg dimension  $\rightarrow$  Vælg kriterie

Der kan indstilles et lokalt kriterie til en enkelt tabel/diagram. Det betyder, at kriteriet kun gælder for den valgte tabel/diagram. I nedenstående tilfælde er der valgt dimensionen "Dato", og kriteriet er 2019. Data i tabellen er derefter kun for 2019.

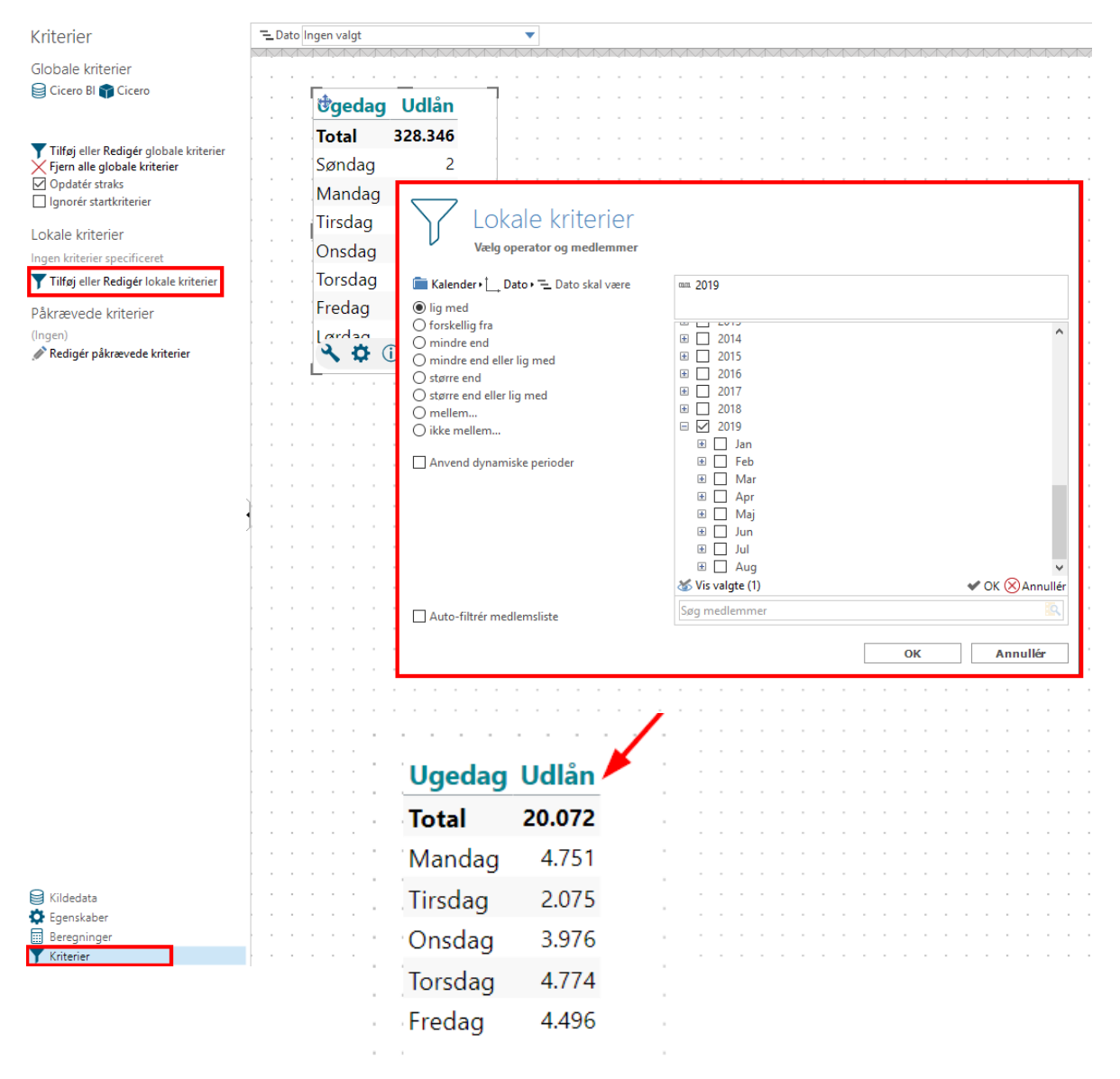

#### 2.8 Tilføj påkrævede kriterier

Lav ny tabel/diagram → Klik et vilkårligt sted på tabellen/diagrammet → Kriterie → Klik Rediger påkrævede kriterier → Vælg dimension hvor kriterie skal gælde → Skriv tekst i Brugerdefineret

| Kriterier                               |                                                                                                    |                                                                                                    |
|-----------------------------------------|----------------------------------------------------------------------------------------------------|----------------------------------------------------------------------------------------------------|
| Globale kriterier<br>Gicero Bl 🍞 Cicero | Ugedag Udlån 🕺 🕅 🕂 🕅 🕂 🕅                                                                                                    |                                                                                                    |
|                                         | Total 20.072 Total 328.346                                                                                                    |                                                                                                    |
| Tilføi eller Redigér globale kriterier  | Mandag 4.751 Barn 317.571                                                                                                    |                                                                                                    |
| Fjern alle globale kriterier            | Tirsdag 2.075 Unge 4.475                                                                                                    |                                                                                                    |
| lgnorér startkriterier                  | Onsdag 3.976 Voksen1 2.660                                                                                                    |                                                                                                    |
| okale kriterier                         | Torsdag 4.774 Voksen2 3.530                                                                                                    |                                                                                                    |
| ngen kriterier specificeret             | Fredag 4.496 Ældre 110                                                                                                    |                                                                                                    |
| 🕇 Tilføj eller Redigér lokale kriterier |                                                                                                    |                                                                                                    |
| <sup>2</sup> åkrævede kriterier         |                                                                                                    |                                                                                                    |
| Kediger pakrævede kriterier             | Hent kun data når kriterier er tilstede på udvalgte dimensioner          Dimensioner         Image: State in the state in the state | ^                                                                                                    |
|                                         | Tekst til visning når påkrævede kriterier ikke er påført         O Automatisk       Ikke tilstrækkelige kriterier til at kunne hente data. Tilføj venligst         Ugedag       Ugedag                                                                                                    | kriterier til                                                                                                    |
|                                         | Tekst til visning når påkrævede kriterier ikke er påført         Automatisk       Ikke tilstrækkelige kriterier til at kunne hente data. Tilføj venligst Ugedag         Ingen tekst       Ø Brugerdefineret                                                                                                    | kriterier til                                                                                                    |
|                                         | Tekst til visning når påkrævede kriterier ikke er påført         Automatisk       Ikke tilstrækkelige kriterier til at kunne hente data. Tilføj venligst Ugedag         Ingen tekst       Ingerdefineret                                                                                                    | kriterier til                                                                                                    |
|                                         | Tekst til visning når påkrævede kriterier ikke er påført         Automatisk       Ikke tilstrækkelige kriterier til at kunne hente data. Tilføj venligst Ugedag         Ingen tekst       Brugerdefineret         Vælg ugedag       OK                                                                                                    | kriterier til                                                                                                    |
|                                         | Tekst til visning når påkrævede kriterier ikke er påført         Automatisk       Ikke tilstrækkelige kriterier til at kunne hente data. Tilføj venligst Ugedag         Ingen tekst       Brugerdefineret         Vælg ugedag       OK                                                                                                    | kriterier til                                                                                                    |
|                                         | Tekst til visning når påkrævede kriterier ikke er påført         Automatisk       Ikke tilstrækkelige kriterier til at kunne hente data. Tilføj venligst         Ugedag       Ingen tekst         Brugerdefineret       Vælg ugedag         OK                                                                                                    | kriterier til                                                                                                    |
|                                         | Tekst til visning når påkrævede kriterier ikke er påført         Automatisk       Ikke tilstrækkelige kriterier til at kunne hente data. Tilføj venligst         Ugedag       Ingen tekst         Brugerdefineret       Vælg ugedag         OK                                                                                                    | kriterier til  Kriterier til  Annullér  Annullér  Annullé                                                                                                    |
|                                         | Tekst til visning når påkrævede kriterier ikke er påført         Automatisk       Ikke tilstrækkelige kriterier til at kunne hente data. Tilføj venligst Ugedag         Inden tekst       Inden tekst         Brugerdefineret       Vælg ugedag         OK                                                                                                    | kriterier til  Annullér                                                                                                    |
|                                         | Tekst til visning når påkrævede kriterier ikke er påført         Automatisk       Ikke tilstrækkelige kriterier til at kunne hente data. Tilføj venligst         Ugedag       Ingen tekst         Brugerdefineret       Vælg ugedag         OK                                                                                                    | kriterier til                                                                                                    |
| Kildedata                               | Tekst til visning når påkrævede kriterier ikke er påført         Automatisk       Ikke tilstrækkelige kriterier til at kunne hente data. Tilføj venligst         Ugedag       Ingen tekst         Brugerdefineret       Vælg ugedag         OK                                                                                                    | kriterier til           Image: Second state state sta |
| Kildedata<br>Egenskaber                 | Tekst til visning når påkrævede kriterier ikke er påført         Automatisk       Ikke tilstrækkelige kriterier til at kunne hente data. Tilføj venligst         Ugedag       Ingen tekst         Brugerdefineret       Vælg ugedag         OK                                                                                                    | kriterier til         Image: state state stat         |

Påkrævede kriterier bruges til at lave tabeller/diagrammer, der kun viser data, når et specifikt kriterie tages i brug.

**Eksempel:** I ovenstående eksempel er en ny tabel lavet, hvor dimensionen "Aldersgruppe" er valgt og beregningen er antal "Udlån". Der er valgt et påkrævet kriterie "Ugedag", hvilket vil sige, at den nye tabel ikke viser data, før der er valgt en specifik ugedag. Når der ikke er valgt en ugedag, vil der stå teksten "Vælg ugedag", som er en brugerdefineret tekst. Nedenstående viser tabellerne i forbrugermode 1) når der ikke er valgt en specifik ugedag, og 2) når der er valgt en ugedag (her tirsdag). Data i den nye tabel er dermed kun for den valgte ugedag.

| Ugedag  | Udlån  |
|---------|--------|
| Total   | 20.072 |
| Mandag  | 4.751  |
| Tirsdag | 2.075  |
| Onsdag  | 3.976  |
| orsdag  | 4.774  |
| edag    | 4.496  |
| 0       |        |
|         |        |

| Ugedag Udlån |        |  |  |  |  |
|--------------|--------|--|--|--|--|
| Total        | 20.072 |  |  |  |  |
| Mandag       | 4.751  |  |  |  |  |
| Tirsdag      | 2.075  |  |  |  |  |
| Onsdag       | 3.976  |  |  |  |  |
| Torsdag      | 4.774  |  |  |  |  |
| Fredag       | 4.496  |  |  |  |  |

| Aldersgruppe | Udlån  |
|--------------|--------|
| Total        | 68.283 |
| Barn         | 65.861 |
| Unge         | 988    |
| Voksen1      | 597    |
| Voksen2      | 783    |
| Ældre        | 54     |

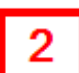

Klik vilkårligt sted på tabellen → Egenskaber → Klik på sum tegn for at fjerne/tilføje totaler/subtotaler

Totaler og subtotaler kan fjernes/tilføjes i tabeller ved at klikke på tabellen og egenskaber og derefter på et af de to sumtegn, hhv. totaler og subtotaler. Det vil på den måde fjerne eller tilføje totaler eller subtotaler i tabellen.

| Egenskaber                                      | ► Dato Ingen valgt |         |     |     |   |     |     |    |     |      |   |     |    |    |    |     |   |     |    |     |   |     |     |   |
|-------------------------------------------------|--------------------|---------|-----|-----|---|-----|-----|----|-----|------|---|-----|----|----|----|-----|---|-----|----|-----|---|-----|-----|---|
| Objekttype                                      |                    | <b></b> |     |     |   | Т   | ota |    | В   | arn  | ι | Jno | ge | Vo | ks | en1 | V | /ok | se | n2  | 4 | Elc | lre | 1 |
|                                                 |                    | То      | ta  | I   | 3 | 28. | 346 | 53 | 17. | 571  |   | 4.4 | 75 |    | 2. | 660 | ) |     | 3. | 530 |   | 1   | 110 | L |
| 🕍 🕲 🖻 🕜 🧥                                       |                    | Sø      | n   | dag |   |     | 2   | 2  |     | 2    |   |     |    |    |    |     |   |     |    |     |   |     |     | L |
| Valgmuligheder og formatering                   |                    | M       | an  | dag | J | 59. | 698 | 3  | 57  | 451  |   | 1.0 | 81 |    |    | 509 | ) |     |    | 643 |   |     | 14  | L |
| \$ 🖬 🗤 ∑ 🔀 🌿 📶 🔊                                |                    | Tir     | sc  | lag |   | 68. | 283 | 8  | 65  | 861  |   | 9   | 88 |    |    | 597 | 7 |     |    | 783 |   |     | 54  | L |
| Brugerdefineret forklaring                      |                    | Or      | ารด | dag |   | 70. | 285 | ;  | 68  | .098 | 5 | 1.0 | 34 |    |    | 637 | 7 |     |    | 491 |   |     | 25  | L |
| Synlighed                                       |                    | То      | rs  | dag |   | 72. | 630 | )  | 70  | 758  | 5 | 6   | 95 |    |    | 546 | 5 |     |    | 624 |   |     | 7   | L |
| Tormater tal                                    |                    | Fre     | ed  | ag  |   | 57. | 352 | 2  | 55  | .305 |   | 6   | 77 |    |    | 371 |   |     | 1  | 989 |   |     | 10  | L |
| Intelligente agenter                            |                    | Lø      | rd  | ag  |   |     | 96  | 5  |     | 96   | 5 |     |    |    |    |     |   |     |    |     |   |     |     |   |
| 🎥 Farve- og måleragenter<br>🏜 Synlighedsagenter |                    |         |     |     | 1 | 1   | 1   |    | :   | :    |   | :   |    |    |    | 1   |   |     | :  | :   |   | :   |     | 1 |
| Triager                                         |                    |         |     |     |   |     |     |    |     |      |   |     |    |    |    |     |   | -   |    |     |   |     |     |   |
| Ingen trigger angivet<br>Tilføj trigger         |                    |         |     |     |   |     |     |    |     |      |   |     |    |    |    |     |   |     |    |     | - |     |     |   |
|                                                 |                    |         |     |     |   |     |     |    |     |      |   |     | -  |    | -  |     |   | -   |    |     | - |     |     |   |
|                                                 |                    |         |     |     |   |     | 1   | Ì  |     |      |   |     |    |    |    |     |   |     |    |     |   |     |     |   |
|                                                 |                    | ,       |     |     |   |     |     |    |     |      |   |     |    |    |    |     |   |     |    |     |   |     |     |   |
| ,                                               |                    |         |     |     |   |     |     |    |     |      |   |     |    |    |    |     |   |     |    |     |   |     |     |   |
|                                                 |                    |         |     |     |   |     |     |    |     |      |   |     |    |    |    |     |   |     |    |     |   |     |     |   |
|                                                 |                    | ,       |     |     |   |     |     |    |     |      |   |     |    |    |    |     |   |     |    |     |   |     |     |   |
|                                                 |                    |         |     |     |   |     | Ċ   | Ì  | Ċ   |      |   |     |    |    |    | ÷   |   | 1   |    | :   | 1 |     |     |   |
|                                                 |                    | ,       |     |     |   |     | ,   |    |     |      |   |     |    |    |    |     |   |     |    |     |   |     |     |   |
| ,                                               |                    | ,       |     |     |   |     |     |    |     |      |   |     |    |    |    |     |   | -   |    |     |   |     |     |   |
|                                                 |                    |         |     |     |   |     | ÷   | Ì  |     |      |   |     |    |    |    |     |   |     |    |     |   |     |     |   |
| ,                                               |                    | ,       |     |     | , |     |     |    |     |      |   |     |    |    |    |     |   |     |    |     |   |     |     |   |
| ,                                               |                    |         |     |     |   |     |     |    |     |      |   |     |    |    |    |     | - | -   |    |     |   |     |     |   |
|                                                 |                    |         |     |     |   |     |     |    |     |      |   |     |    |    |    |     |   |     |    |     |   |     |     |   |
| ,                                               |                    | ,       |     |     |   |     |     |    |     |      |   |     | -  |    | -  |     |   | -   |    |     |   |     |     |   |
|                                                 |                    | ,       |     |     |   |     |     |    |     |      | - |     | -  |    | -  |     |   | -   |    |     | - |     |     |   |
|                                                 |                    |         |     |     |   |     |     |    |     |      |   |     |    |    |    |     |   |     |    |     | - |     |     |   |
| 😝 Kildedata                                     |                    |         |     |     |   |     |     |    |     |      | - |     | -  |    | -  |     |   | -   |    |     | - | -   |     |   |
| 🔯 Egenskaber                                    |                    |         |     |     |   |     |     |    |     |      |   |     | -  |    | -  |     | - | -   | -  |     | - | -   |     |   |

#### 2.10 **Dynamisk tekstindhold**

Klik et vilkårligt sted på tabellen/diagrammet  $\rightarrow$  Egenskaber  $\rightarrow$  Krydstabelformatering/Egenskaber  $\rightarrow$  Titel  $\rightarrow$  Klik på det lille blå plus

Med dynamisk tekst, vil tekst automatisk ændres efter valg af dimensioner, beregninger og kriterier. For tabeller bliver titel defineret under "Krydstabelformatering" og for diagrammer er det under "Egenskaber". I nedenstående eksempel er titel valgt, så det er lig beregningen ({Measure}), her "Udlån". Hvis beregningen blev ændret, ville titlen også ændre sig.

| Egenskaber                                          | 🔁 Dato Ingen valgt | <b>*</b>        | ]<br>              | ****              |               |                                    |       |                                       |
|-----------------------------------------------------|--------------------|-----------------|--------------------|-------------------|---------------|------------------------------------|-------|---------------------------------------|
| Objekttype                                          | + Total            | Barn Unge       | Voksen1 Vo         | sen2 Ældre        | 7             |                                    |       |                                       |
|                                                     | Total 328.346      | 317.571 4.475   | 2.660              | 3.530 110         | -<br>         |                                    |       |                                       |
| 🖬 🕲 🖹 🖄 🗥                                           | Søndag             |                 |                    |                   |               |                                    |       |                                       |
| Valgmuligheder og formatering                       | Mandag 59.6        | 💉 Krydsta       | abelformat         | tering            |               |                                    |       |                                       |
| \$ 🖬 🗟 ∑ 🗡 🚾 🔊                                      | Tirsdag 68.2       |                 |                    |                   |               |                                    |       |                                       |
| Brugerdefineret forklaring<br>Krydstabelformatering | Onsdag <b>70.2</b> | Titel           | Eksempel:<br>Udlån |                   |               |                                    |       | А                                     |
| Synlighed<br># Formatér tal                         | Torsdag 72.6       | Tema            | odidit             |                   |               |                                    |       |                                       |
| 🔍 Dynamiske titler                                  | Fredag 57.3        | Prugardafinarat | {Measures          | 1                 |               |                                    |       | ~                                     |
| Intelligente agenter                                | Lørdag             | brugerdenneret  |                    |                   |               |                                    |       | e e e e e e e e e e e e e e e e e e e |
| Synlighedsagenter                                   |                    | Format          | A Martin           | Down              |               |                                    |       |                                       |
| Trigger                                             |                    | Målgruppe       | Wieasur<br>Værd    | type Metadat      | ta            | et                                 |       | $\sim$                                |
| lngen trigger angivet<br>Tilføj trigger             |                    |                 | Indho              | ld Beregnir       | ngsfelter     | <ul> <li>✓ I diagrammet</li> </ul> |       | ~                                     |
|                                                     |                    |                 | Listef             | ormat {First}, {N | Next}, {Last} |                                    |       | ~                                     |
|                                                     |                    |                 |                    |                   |               |                                    |       | ı<br>R                                |
| -                                                   |                    |                 | Værd               | Aktuelle          | værdi         |                                    |       | ~                                     |
| ,                                                   |                    |                 |                    |                   |               |                                    |       |                                       |
|                                                     |                    |                 |                    |                   |               |                                    |       | 7                                     |
|                                                     | Udlán -            |                 |                    |                   |               |                                    |       |                                       |
|                                                     |                    | Total           | Barn               | Unge \            | /oksen1       | Voksen2                            | Ældre |                                       |
|                                                     | Total              | 328.346         | 317.571            | 4.475             | 2.660         | 3.530                              | 110   | lér                                   |
|                                                     | Søndag             | 2               | 2                  |                   |               |                                    |       |                                       |
|                                                     | Mandag             | 59.698          | 57.451             | 1.081             | 509           | 643                                | 14    |                                       |
|                                                     | Tirsdag            | 68.283          | 65.861             | 988               | 597           | 783                                | 54    |                                       |
| 😂 Kildedata                                         | Onsdag             | 70.285          | 68.098             | 1.034             | 637           | 491                                | 25    |                                       |
| Liger BROOCT                                        | Torsdag            | 72.630          | 70.758             | 695               | 546           | 624                                | 7     |                                       |
|                                                     | Fredad             | 57.352          | 55 305             | 677               | 371           | 989                                | 10    |                                       |

#### 2.11 Temaer i tabeller

#### Klik et vilkårligt sted på tabellen $\rightarrow$ Egenskaber $\rightarrow$ Krydstabelformatering $\rightarrow$ Tema $\rightarrow$ Rediger layout

Temaet i en tabel kan tilpasses, så layout bliver, som du ønsker det. Ved at trykke på de forskellige elementer (f.eks. "Datarække 1"), har du mulighed for at redigere layout af det valgte element. Du kan også gemme temaer. Cicero temaer er gemt på forhånd.

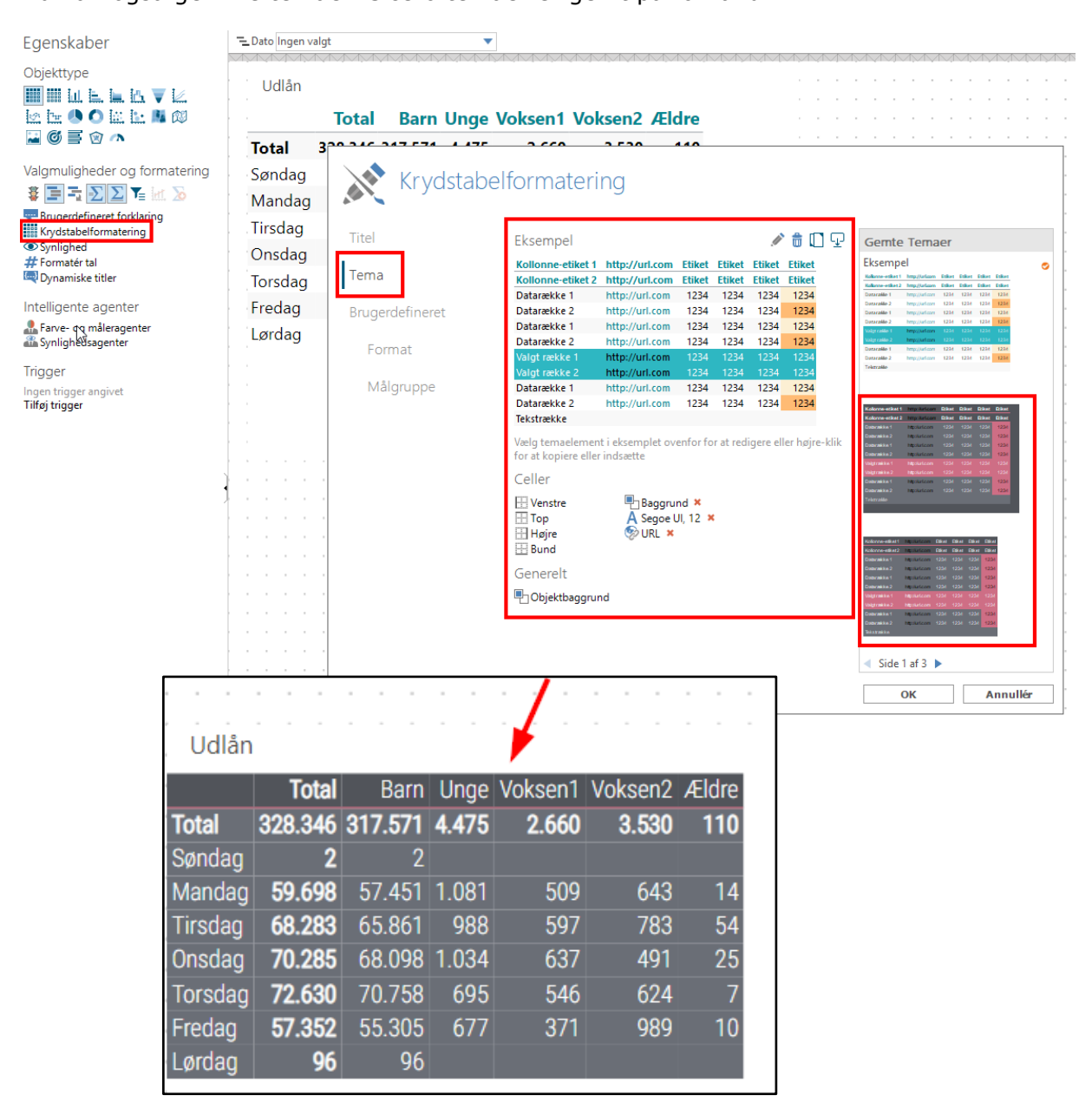

#### 2.12 Layout på diagrammer

## Klik et vilkårligt sted på diagrammet $\rightarrow$ Egenskaber $\rightarrow$ Egenskaber $\rightarrow$ Rediger layout

Layout på diagrammer kan ændres og tilpasses, som du vil have det. Der kan bl.a. tilføjes titel, akseetiketter, ændres farver mm.

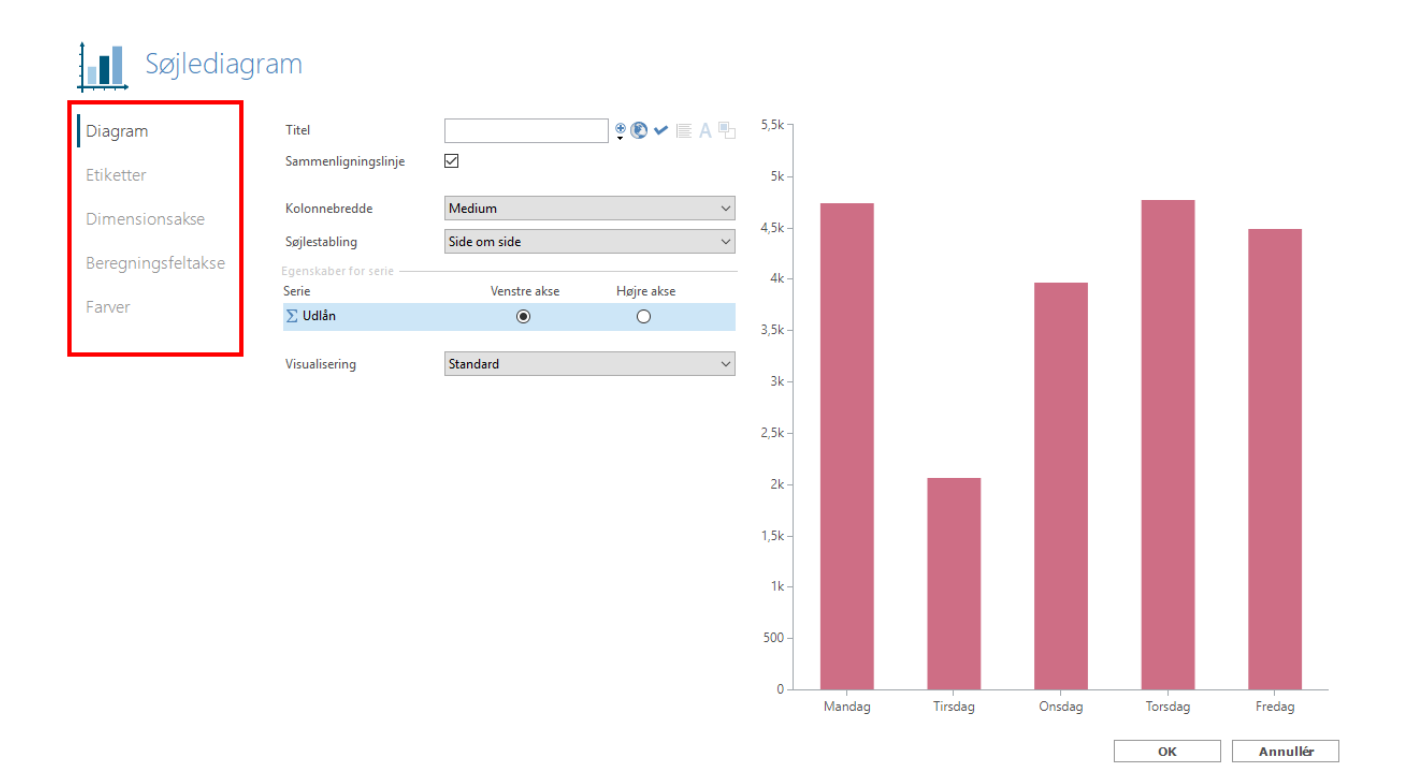

#### 2.13 Tilføj KPI

#### Design $\rightarrow$ KPI $\rightarrow$ Vælg beregning $\rightarrow$ Klik på det blå lyn

Udover at lave tabeller og diagrammer kan du også lave et KPI (Key Performance Indicator). KPI er et enkelt måltal. Der kan også ændres på layout bl.a. kan der tilføjes en titel. Klik på KPI'en  $\rightarrow$  Egenskaber  $\rightarrow$  Titel (Se også under sektion 2.10 "Lav dynamisk tekst indhold").

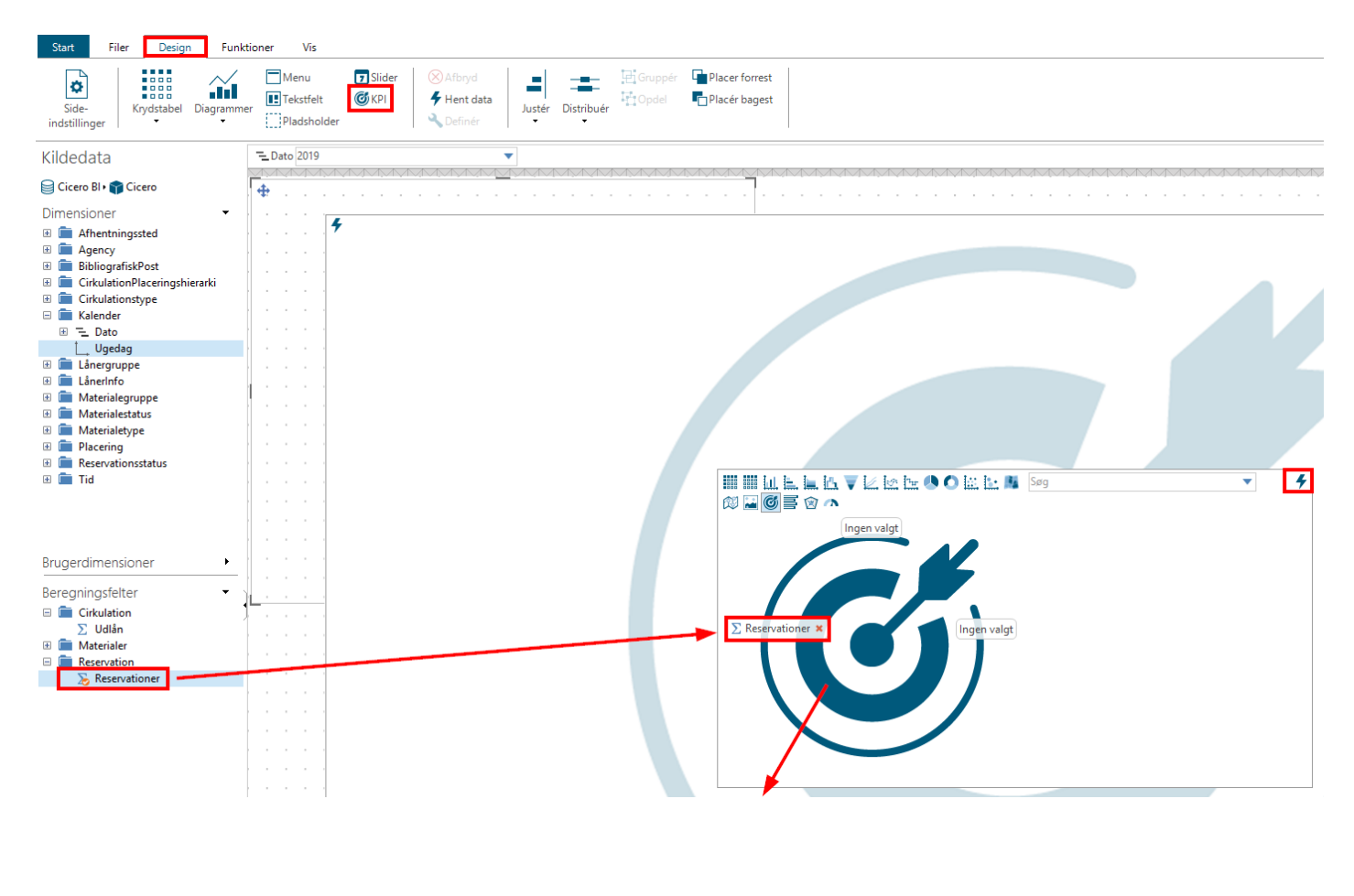

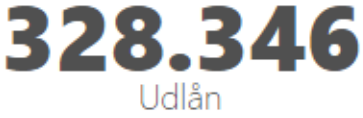

#### 2.14 Tilføj link til egne rapporter

# Klik et vilkårligt sted på boksen $\rightarrow$ Egenskaber $\rightarrow$ Trigger $\rightarrow$ Tilføj trigger

Sæt rapporter op så de kommer frem under "Egne rapporter". Klik på boksen  $\rightarrow$  Egenskaber  $\rightarrow$  Trigger  $\rightarrow$  Tilføj trigger  $\rightarrow$  Find den rapport der skal åbnes.

| Tilbage til forsiden                                                                                                    |                         | 1enu                                                                                                    |                                |                                      | Ciacro Eve                                                                                                    |
|----------------------------------------------------------------------------------------------------|-------------------------|----------------------------------------------------------------------------------------------------|--------------------------------|--------------------------------------|----------------------------------------------------------------------------------------------------|
|                                                                                                    | Menu                    | Dokumenter                                                                                                    | Menuelementer                  |                                      |                                                                                                    |
| [Opret rapporter]                                                                                                    | Elementer<br>Skabeloner | AgencyTabular - Dan     AgencyTabular - Swe     GicceroBiReportSTabular - Dan     GicceroBiReportSTabular - Swe | Lav trigger til ny rapport her | L<br>N<br>sć<br>di<br>F8             | av trigger til ny rapp<br>lår du har lavet en ny rapport,<br>å husk at opsætte en trigger til<br>enne således den kan tilgås via<br>8          |
| Lav trigger til ny rapport her<br>Når du har lavet en ny rapport, så husk at<br>opsætte en trigger til denne således den |                         | <ul> <li>DK-763000</li> <li>Legacy</li> <li>TARGIT Demo</li> <li>TargitlogReports</li> </ul>                    |                                | Layout<br>Trigger                    | E S F E S E                                                                                                    |
| kan tilgas via F8 🌣 🧪 🗡                                                                                                  |                         | 💼 Udvikling                                                                                                    |                                | Overskrift                           | Make trigger til report from here                                                                                                    |
| Lav trigger til ny rapport her<br>Når du har lavet en ny rapport, så husk at<br>opsætte en trigger til denne således den |                         |                                                                                                    |                                | Overskift - skrifttype<br>Undertekst | <ul> <li>Sona Pro - 16 pt</li> <li>Once you have created a report make a trigger from here to report to ensure it on he seen in UMS</li> </ul> |
| kan tilgås via F8                                                                                                    |                         | A Polativo link (I)                                                                                             |                                | Undertekst - skrifttype              | Sofia Pro Light - 12 pt                                                                                                    |
|                                                                                                    |                         | Handlinger                                                                                                    |                                | Tekstskalering                       | P Ingen ·                                                                                                    |
| Lav trigger til ny rapport her                                                                                           |                         |                                                                                                    |                                | Tekstjustering                       |                                                                                                    |
| Når du har lavet en ny rapport, så husk at<br>opsætte en trigger til denne således den<br>kan tilgås via F8              |                         |                                                                                                    |                                | Mus over                             | P B B B B B B B B B B B B B B B B B B B                                                                                                    |

#### 2.15 Send rapport til email

Abonner på rapporter ved at oprette en skemalagt opgave, så rapporter sendes til mail på et planlagt tidspunkt.

Filer  $\rightarrow$  Skemalagte opgaver  $\rightarrow$  Højre klik  $\rightarrow$  Ny opgave  $\rightarrow$  Dokument  $\rightarrow$  Vælg den rapport der ønskes  $\rightarrow$  Levering  $\rightarrow$  E-mail  $\rightarrow$  Indtast oplysninger  $\rightarrow$  Skemalæg  $\rightarrow$  Angiv oplysninger

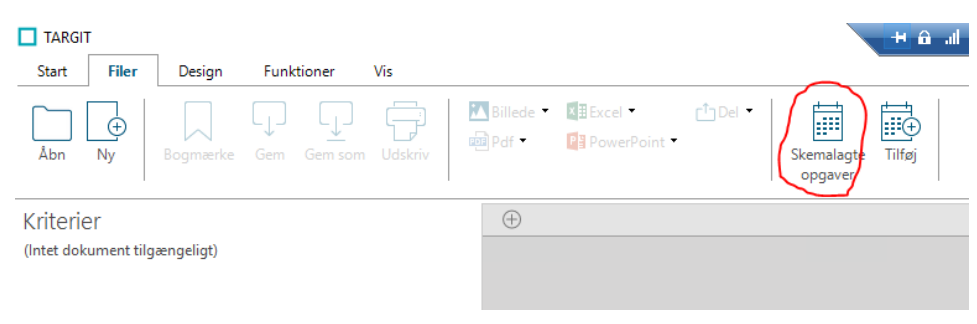

#### 3 Beskrivelse af datamodel

I denne del af dokumentationen vil datamodellen blive gennemgået. Datamodellen består af faktatabeller og dimensioner. I første sektion er en BUS matrix for Cicero Explore datamodellen visualiseret. Denne viser, hvilke faktatabeller og dimensioner, der er mulige at sammensætte i løsningen. I de efterfølgende sektioner vil faktatabellerne og dimensionerne blive gennemgået detaljeret. I sidste del af denne sektion, kan du finde en samlet visualisering af datamodellen.

#### 3.1 BUS Matrix

| Dimensions                    | Reservation | Cirkulation | Materialer | Låner | Balance | Periodika | Økonomi | Beskeder | Mellemværende<br>transaktioner |
|-------------------------------|-------------|-------------|------------|-------|---------|-----------|---------|----------|--------------------------------|
| Agency                        | Х           | Х           | Х          | Х     | Х       | X         | X       | Х        | Х                              |
| Bibliografiskpost             | Х           | Х           | Х          |       | Х       | Х         |         |          |                                |
| Carrier type                  | Х           | Х           | Х          |       | Х       | Х         |         |          |                                |
| Emneord                       | Х           | Х           | Х          |       | Х       | Х         |         |          |                                |
| Genre                         | Х           | Х           | Х          |       | Х       | Х         |         |          |                                |
| Filial                        | Х           | Х           |            | Х     |         |           |         |          |                                |
| Form                          | Х           | Х           | Х          |       | Х       | Х         |         |          |                                |
| Cirkulationplaceringshierarki | Х           | Х           |            |       |         |           |         |          |                                |
| Circulationstype              |             | Х           |            |       |         |           |         |          |                                |
| Kalender                      | Х           | Х           | Х          | Х     | Х       |           | Х       | Х        | Х                              |
| Afdeling                      |             | Х           |            |       |         |           |         |          |                                |
| Sprog                         | Х           | Х           | Х          |       | Х       | Х         |         |          |                                |
| Fremfindingsfilial            | Х           |             |            |       |         |           |         |          |                                |
| Lånerautentificationsforsøg   |             |             |            | Х     |         |           |         |          |                                |
| Lånergruppe                   | Х           | Х           |            | Х     | Х       |           |         |          |                                |

| Lånerinfo                                | Х | Х |   |   | Х |   |   | Х |   |
|------------------------------------------|---|---|---|---|---|---|---|---|---|
| Køn                                      | Х | Х |   |   | Х |   |   |   |   |
| Lånertype                                | Х | Х |   |   | Х |   |   |   |   |
| Opstilling                               |   | Х |   |   |   |   |   |   |   |
| MaterialeInfo                            |   | Х |   |   | Х |   |   |   |   |
| Materialegruppe                          |   |   | Х |   |   |   |   |   |   |
| Målgruppe                                | Х | Х | Х |   | Х | Х |   |   |   |
| Nuværende materialestatus                |   |   | Х |   |   |   |   |   |   |
| Materialetype                            | Х | Х | Х |   |   | Х |   |   |   |
| Mellemværende type                       |   |   |   |   | Х |   |   |   |   |
| Mellemværende status                     |   |   |   |   | Х |   |   |   |   |
| BalanceDim                               |   |   |   |   |   |   |   |   | Х |
| Kommune                                  | Х | Х |   |   | Х |   |   |   |   |
| Placering                                |   | Х | Х |   |   | Х |   |   |   |
| Reservationstype                         | Х |   |   |   |   |   |   |   |   |
| Materiale tilgængeligt ved<br>oprettelse | Х |   |   |   |   |   |   |   |   |
| Reservationsinfo                         | Х |   |   |   |   |   |   |   |   |
| Nuværende reservationsstatus             | Х |   |   |   |   |   |   |   |   |
| Delopstilling                            |   | Х |   |   |   |   |   |   |   |
| Sektion                                  |   | Х |   |   |   |   |   |   |   |
| Materialenummer                          |   | Х |   |   | Х |   |   |   |   |
| Tema                                     |   | Х | Х |   |   |   |   |   |   |
| Tid                                      | Х | Х |   | Х |   |   |   | Х |   |
| Bruger                                   | Х | Х |   | Х | X |   |   |   | Х |
| Brugertype                               | Х | Х |   | Х | X |   |   |   |   |
| Beskedtype                               |   |   |   |   |   |   |   | Х |   |
| Konto                                    |   |   | Х |   |   |   | Х |   |   |
| Økonomitype                              |   |   |   |   |   |   | Х |   |   |

| Håndteringsmærke |  | Х |  |  |  |
|------------------|--|---|--|--|--|
|                  |  |   |  |  |  |

#### 3.2 Faktatabeller

Faktatabeller indeholder datamodellens måltal. Disse måltal kan beskrives som de forretningsmæssige observationer og kan for eksempel være antallet af udlån. Faktatabellerne er forbundet til dimensionerne i datamodellen, hvilket gør det muligt at koble information på hvert specifikt måltal.

#### 3.2.1 **Reservation**

Denne faktatabel indeholder måltal, som relaterer sig til reservationer af materialer. I billedet nedenfor er det illustreret, hvilke dimensioner der kan sammensættes med måltal fra "Reservation" faktatabellen. Dette er med andre ord den information, som er mulig at koble sammen med reservationer.

Reservationer oprettet tidligere end minus 4 år + løbende år medtages ikke i løsningen. Eksempelsiv kan reservationer fra før 2019 ikke fremsøges d. 1. december 2023.

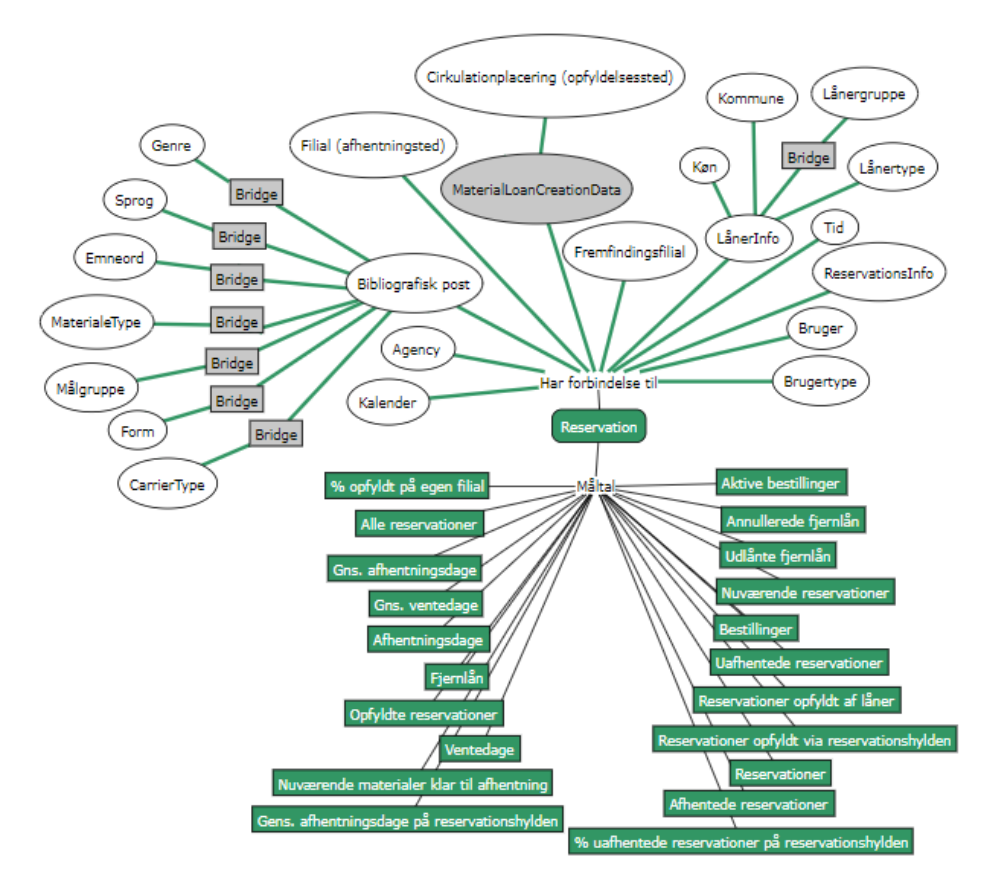

De firkantede gråbokse indikerer at en "mange-til-mange" relation eksisterer mellem to dimensioner.

Uden en "mange-til-mange" relation ville reservationer på materialer, der hører

til mere end én materialetype, blive talt med i det samlede antal reservationer flere gange, hvilket er misvisende. En "mange-til-mange" relation, er altså en indirekte forbindelse mellem materialetypen og måltallene i reservations faktatabellen, som sikrer, at disse tæller korrekt. Det er samtidig "mange-til-mange" relationen der gør at den samlede sum på f.eks. 'Nuværende Reservationer', vil være mindre end summen af 'Nuværende Reservationer' for de enkelte materialetyper sammenlagt, da den enkelte reservation kan tælles med under flere materialetyper.

På samme måde er der en "mange-til-mange" relation mellem LånerInfo og Lånergruppe, da f.eks. flere aldersgrupper kan være repræsenteret i flere lånergrupper og omvendt.

| Måltal                                                | Beskrivelse                                                                                                    |
|-------------------------------------------------------|----------------------------------------------------------------------------------------------------|
| % opfyldt på egen filial                              | Procenten af reservationer der er opfyldt på ens egen filial.                                                                                                    |
| Alle reservationer                                    | Antallet af reservationer.                                                                                                    |
| Opfyldte reservationer                                | Antallet af reservationer der er blevet opfyldet/afsluttet indenfor en given periode.                                                                                                    |
| Reservationer opfyldt via reservationshylden          | Antallet af reservationer der er blevet opfyldt efter, materialet er stil-<br>let frem på reservationshylden af én af bibliotekets ansatte.                                                                                                    |
| Reservationer opfyldt af<br>låner                     | Antallet af reservationer der er blevet opfyldt af låneren selv. Dette er<br>tilfældet, når en låner reserverer et materiale hjemmefra, og herefter<br>går på biblioteket og opfylder sin reservation inden materialet bliver<br>stillet frem på reservationshylden af bibliotekets ansatte. |
| Uafhentede reservationer                              | Antallet af reservationer der har overskredet deres seneste dato for afhentning og dermed har stået forgæves på reservationshylden.                                                                                                    |
| % uafhentede reservatio-<br>ner på reservationshylden | Andelen af uafhentede reservationer på reservationshylden ud af alle reservationer.                                                                                                    |
| Afhentede reservationer                               | Antallet af de reservationer som har stået på reservationshylden og er blevet afhentet.                                                                                                    |
| Ventedage                                             | Antallet af dage der er gået fra at en reservation på et givent materi-<br>ale blev oprettet og til at materialet står på reservationshylden.                                                                                                    |
| Gns. ventedage                                        | Gennemsnitlig beregning over antal dage der er gået mellem opret-<br>telse af reservationer og til at materialerne står på reservationshyl-<br>den.                                                                                                    |
| Afhentningsdage                                       | Antallet af dage låneren er om at afhente et materiale. Altså antal<br>dage fra materialet er sat på reservationshylden og til at reservatio-<br>nen er opfyldt. Reservationer, der udløber fordi materialet ikke afhen-<br>tes inden seneste dato for afhentning, tælles ikke med.          |
| Gns. afhentningsdage                                  | Gennemsnitlig beregning over antal dage lånere er om at afhente re-<br>serverede materialer.                                                                                                    |

De grå bokse er ikke synlige i Cicero Explore Designerklient.

| Gns. afhentningsdage på reservationshylden  | Gennemsnitlige beregning over antal dage et materiale står på reservationshylden.                                                                                                    |
|---------------------------------------------|----------------------------------------------------------------------------------------------------|
| Nuværende reservationer                     | Et øjebliksbillede af det samlede antal reservationer som enten er ak-<br>tive eller står på reservationshylden. Nuværende betyder, at dette<br>måltal ikke kan kobles med kalenderdimensionen. |
| Nuværende materialer klar<br>til afhentning | Et øjebliksbillede af antallet af materialer, der står klar til afhentning<br>på reservationshylden. Nuværende betyder, at dette måltal ikke kan<br>kobles med kalenderdimensionen.             |
| Aktive bestillinger                         | Antallet af reservationer med status; aktiv, på reservationshylde, i transit og passiv.                                                                                                    |
| Annullerede fjernlån                        | Antallet af reservationer med status; slettet, udløbet og udløbet klar til afhentning.                                                                                                    |
| Udlånte fjernlån                            | Antallet af reservationer med status; opfyldt.                                                                                                    |
| Fjernlån                                    | Summen af aktive bestillinger, annullerede fjernlån og udlånte fjern-<br>lån.                                                                                                    |
| Reservationer                               | Antallet af reservationer der ikke er på hylden. Det er, når en låner la-<br>ver en reservation, og materialet allerede er udlånt.                                                              |
| Bestillinger                                | Antallet af reservationer der er på hylden. Det er, når en låner laver<br>en reservation, og materialet er klar til afhentning.                                                                 |

#### 3.2.2 Cirkulation

Denne faktatabel indeholder måltal for udlån, fornyelser, cirkulation og afleveringer af materialer i biblioteket. I billedet nedenfor er det illustreret, hvilke dimensioner som kan sammensættes med måltal fra "Cirkulation" faktatabellen.

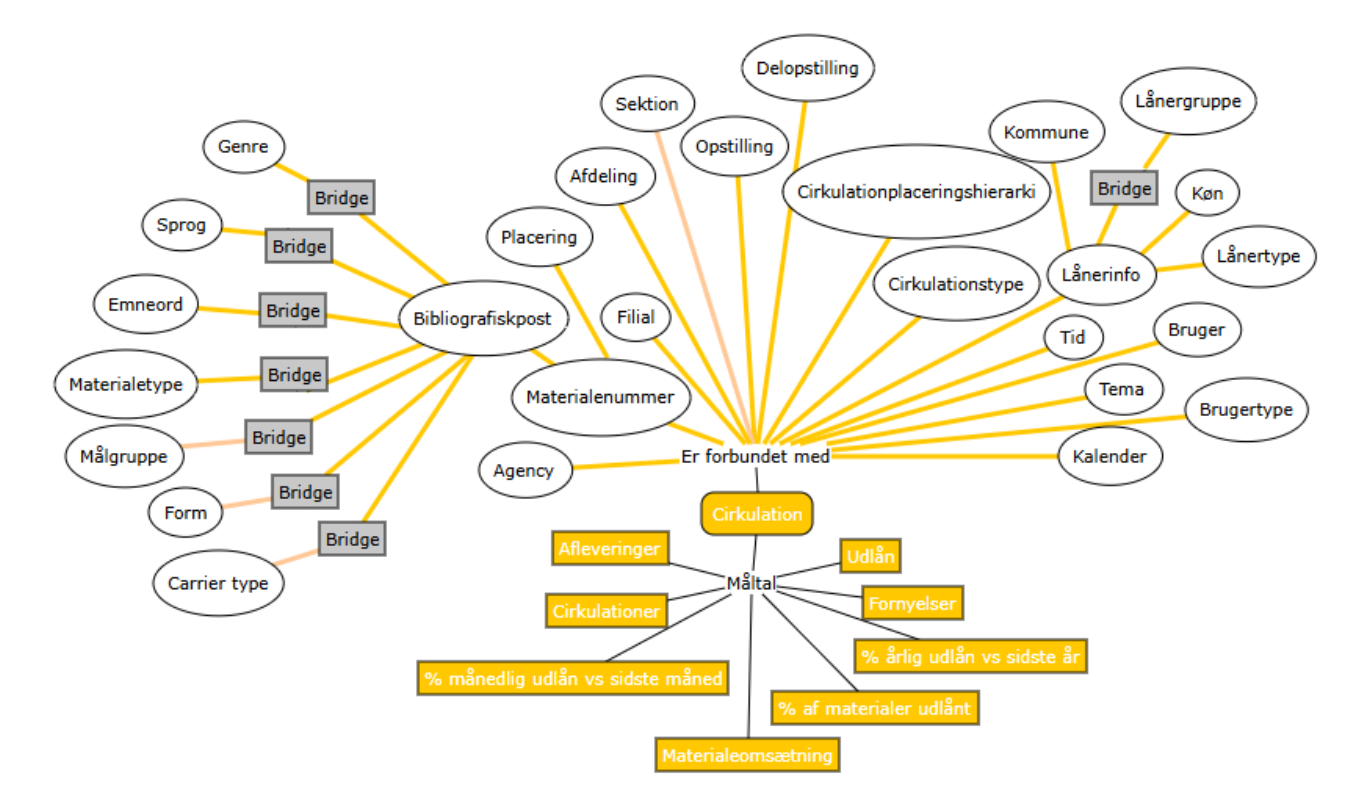

De firkantede gråbokse indikerer at en "mange-til-mange" relation eksisterer mellem to dimensioner.

Uden en "mange-til-mange" relation ville udlån på materialer der hører til mere end én materialetype, blive talt med i det samlede antal udlån flere gange, hvilket er misvisende. En "mange-til-mange" relation, er altså en indirekte forbindelse mellem materialetypen og måltallene i cirkulations faktatabellen, som sikrer, at disse tæller korrekt. Det er samtidig "mange-til-mange" relationen, der gør at den samlede sum på f.eks. 'Udlån', vil være mindre end summen af 'Udlån' for de enkelte materialetyper sammenlagt, da det enkelte udlån kan tælles med under flere materialetyper.

På samme måde er der en "mange-til-mange" relation mellem LånerInfo og Lånergruppe, da f.eks. flere aldersgrupper kan være repræsenteret i flere lånergrupper og omvendt.

De grå bokse er ikke synlige i Cicero Explore Designerklient.

Udlån tidligere end minus 4 år + løbende år medtages ikke i løsningen. Eksempelvis kan udlån før 2019 ikke fremsøges d. 1. december 2023.

| Måltal        | Beskrivelse                                    |
|---------------|------------------------------------------------|
| Udlån         | Antallet af udlån                              |
| Fornyelser    | Antallet af fornyelser                         |
| Afleveringer  | Antallet af afleveringer                       |
| Cirkulationer | Samlet antal udlån, fornyelser og afleveringer |

| % månedlig ud-<br>lån vs sidste<br>måned | Viser den procentlig stigning/fald i udlån i den valgte måned sammen-<br>lignet med forrige måned.                                                                                                    |
|------------------------------------------|----------------------------------------------------------------------------------------------------|
| % årlig udlån vs<br>sidste år            | Viser den procentlig stigning/fald i udlån i det valgte år sammenlignet med forrige år.                                                                                                    |
| % af materialer<br>udlånt                | Viser procentdelen af samtlige materialer der er blevet udlånt mindst<br>en i en given periode.<br>Formel: (antallet af materialer med mindst et lån / samlet antal af ek-<br>sisterende materialer) * 100 |
| Materialecirkula-<br>tion                | Viser procentdelen af antal udlån der er genereret af materialer i en<br>given periode.<br>Formel: (antal af lån i en periode) / (samlet antal af eksisterende ma-<br>terialer)                            |

#### 3.2.3 Materialer

Denne faktatabel indeholder måltal, der relaterer sig til materialebeholdningen for biblioteket. I billedet nedenfor er det illustreret, hvilke dimensioner som kan sammensættes med måltal fra "Materialer" faktatabellen.

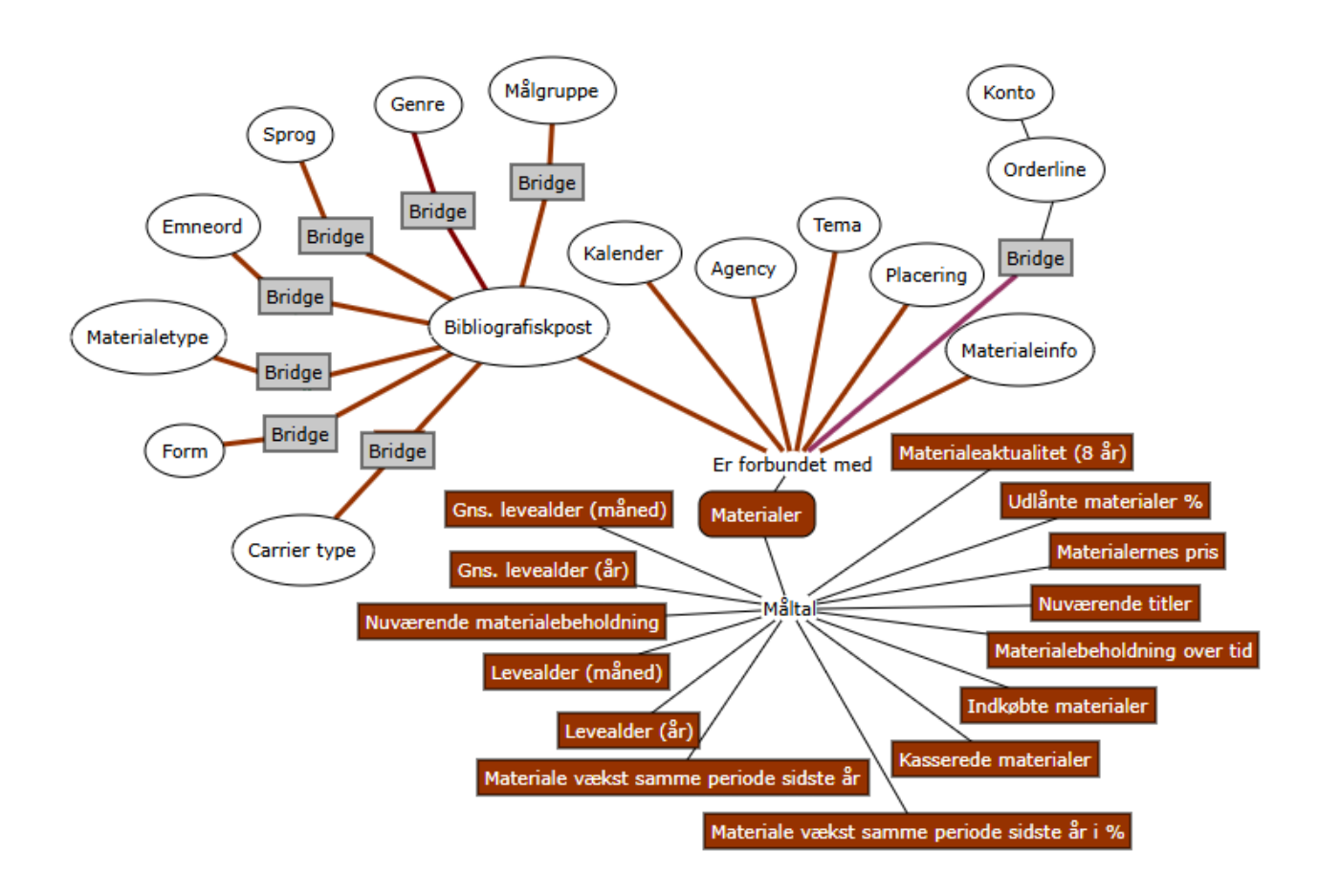

De firkantede gråbokse indikerer at en "mange-til-mange" relation eksisterer mellem to dimensioner.

Uden en "mange-til-mange" relation ville materialer, der hører til mere end én materialetype, blive talt med i det samlede antal materialer flere gange, hvilket er misvisende. En "mange-til-mange" relation, er altså en indirekte forbindelse mellem materialetypen og måltallene i materiale faktatabellen, som sikrer, at disse tæller korrekt. Det er samtidig "mange-til-mange" relationen, der gør, at den samlede sum på f.eks. 'Indkøbte materialer', vil være mindre end summen af 'Indkøbte materialer' for de enkelte materialetyper sammenlagt, da det enkelte materiale kan tælles med under flere materialetyper. De grå bokse er ikke synlige i Cicero Explore Designerklient.

Materialer der er kasseret tidligere end minus 4 år + løbende år medtages ikke i løsningen. Eksempelvis kan materialer der er kasseret før 2019 ikke fremsøges d. 1. december 2023.

| Måltal                                     | Beskrivelse                                                                                                    |
|--------------------------------------------|----------------------------------------------------------------------------------------------------|
| Indkøbte materialer                        | Antallet af indkøbte materialer i en given periode.                                                                                                    |
| Kasserede materialer                       | Antallet af materialer der er blevet kasserede i en given periode.                                                                                                    |
| Nuværende materiale-<br>beholdning         | Øjebliksbillede af materialebeholdningen. Materialer med status 'Kasse-<br>ret' og "Afsluttet Fjernlån' er ikke inkluderet i denne optælling. Nuvæ-<br>rende betyder, at dette måltal ikke kan kobles med kalenderdimensio-<br>nen.                                                                                                    |
| Materialebeholdning<br>over tid            | Antal af materialebeholdningen over tid. Dette måltal kan kobles til ka-<br>lenderdimensionen, så man kan måle udviklingen i materialebeholdnin-<br>gen over tid eller på en bestemt dato.                                                                                                    |
| Levealder (År)                             | Antal år fra et materiales indkøbsdato til materialets kassationsdato. Le-<br>vealderen udregnes først på materialer, når materialet overgår til status<br>'Kasseret' og man kan derfor ikke se løbende alder på et givent materi-<br>ale.                                                                                                    |
| Levealder (Måned)                          | Antal måneder fra et materiales indkøbsdato til materialets kassations-<br>dato. Hvis et materiale kasseres efter 11 måneder, tælles dette som 0 år<br>i levealder. Der rundes altså altid ned til nærmeste år. Levealderen ud-<br>regnes først på materialer, når materialet overgår til status 'Kasseret' og<br>man kan derfor ikke se løbende alder på et givent materiale. |
| Gns. levealder (År)                        | Gennemsnitlig beregning målt i år over tid mellem indkøb og kassation<br>af materialer. Levealderen udregnes først på materialer, når materialet<br>overgår til status 'Kasseret' og man kan derfor ikke se løbende alder på<br>et givent materiale.                                                                                                    |
| Gns. levealder (Måned)                     | Gennemsnitlig beregning målt i måneder over tid mellem indkøb og kas-<br>sation af materialer. Levealderen udregnes først på materialer, når ma-<br>terialet overgår til status 'Kasseret' og man kan derfor ikke se løbende<br>alder på et givent materiale.                                                                                                    |
| Materiale vækst samme<br>periode sidste år | Viser tilvæksten i materialer ift. samme periode sidste år.                                                                                                    |

| Materiale vækst samme<br>periode sidste år i % | Viser tilvæksten i materialer i procent ift. samme periode sidste år.                                                                                                    |
|------------------------------------------------|----------------------------------------------------------------------------------------------------|
| Nuværende titler                               | Viser antallet af nuværende titler. Nuværende betyder, at dette måltal<br>ikke kan kobles med kalenderdimensionen.                                                                              |
| Materialernes pris                             | Angiver summen af materialernes pris.                                                                                                    |
| Udlånte materialer %                           | Procentdelen af materialer der pt. er udlånt sammenlignet med samtlige<br>materialer.<br>Formel: (antal af materialer der pt. er udlånt) / (samlet antal af eksiste-<br>rende materialer) * 100 |
| Materialeaktualitet (8<br>år)                  | Procentdelen af materialer der er erhvervet inden for sidste 8 år.<br>Eksempel: I år 2025 ville måltallet udregne erhvervede materaler efter<br>1. januar 2017                                  |

#### 3.2.4 Låner

Denne faktatabel indeholder måltal, der relaterer sig til lånere på biblioteket. I billedet nedenfor er det illustreret, hvilke dimensioner som kan sammensættes med måltal fra "Låner" faktatabellen.

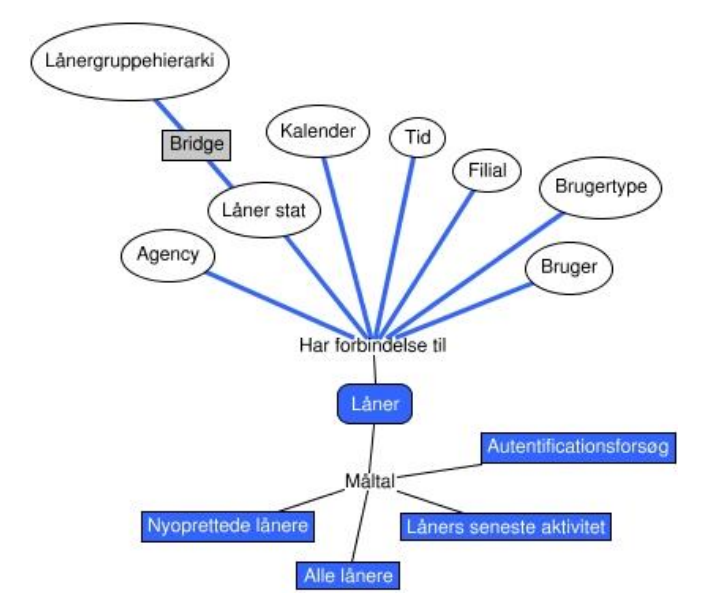

De firkantede gråbokse indikerer at en "mange-til-mange" relation eksisterer mellem to dimensioner.

Uden en "mange-til-mange" relation ville lånere, der hører til mere end én lånergruppe, blive talt med i det samlede antal lånere flere gange, hvilket er misvisende. En "mange-til-mange" relation, er altså en indirekte forbindelse mellem lånergruppen og måltallene i låner faktatabellen, som sikrer, at disse tæller korrekt. Det er samtidig "mange-til-mange" relationen, der gør, at den samlede sum på f.eks. 'Nyoprettede lånere', vil være mindre end summen af 'Nyoprettede lånere' for de enkelte lånergrupper sammenlagt, da den enkelte låner kan repræsenteret i flere lånergrupper og omvendt.

De grå bokse er ikke synlige i Cicero Explore Designerklient.

| Måltal                        | Beskrivelse                                                                                                    |
|-------------------------------|----------------------------------------------------------------------------------------------------|
| Nyoprettede lånere            | Antallet af lånere oprettet i en given periode.                                                                                                    |
| Låners seneste aktivi-<br>tet | Antal af lånere der har haft deres seneste aktivitet i en given periode.<br>Hvis en låner har haft en aktivitet i marts og igen i juni, er det udeluk-<br>kende aktiviteten i juni, der tælles med som låneres seneste aktivitet.<br>Dette betyder at hvis man ønsker at se antal aktive lånere i hele 2020,<br>skal man udsøge Låners seneste aktivitet for alle måneder i 2020. Dette<br>gøres lettest ved hjælp af den dynamiske kalender med tilvalget 'År til<br>dato'. Udsøger man Låners Seneste Aktivitet i marts 2020, får man altså<br>kun antallet af lånere der har haft deres seneste aktivitet i denne måned.<br>Så snart en af disse lånere har haft en aktivitet igen i en senere måned<br>medregnes denne ikke længere i marts 2020 og dette tal kan derfor vari-<br>ere fra dag til dag. |
| Alle lånere                   | Antallet af lånere. Dette måltal ignorerer tid.                                                                                                    |
| Autentifikationsforsøg        | Antallet af forsøg på autentifikation af lånere.                                                                                                    |

#### 3.2.5 Balance

Denne faktatabel indeholder måltal, der relaterer sig til gebyrer og erstatninger på biblioteket. I billedet nedenfor er det illustreret, hvilke dimensioner som kan sammensættes med måltal fra "Balance" faktatabellen.

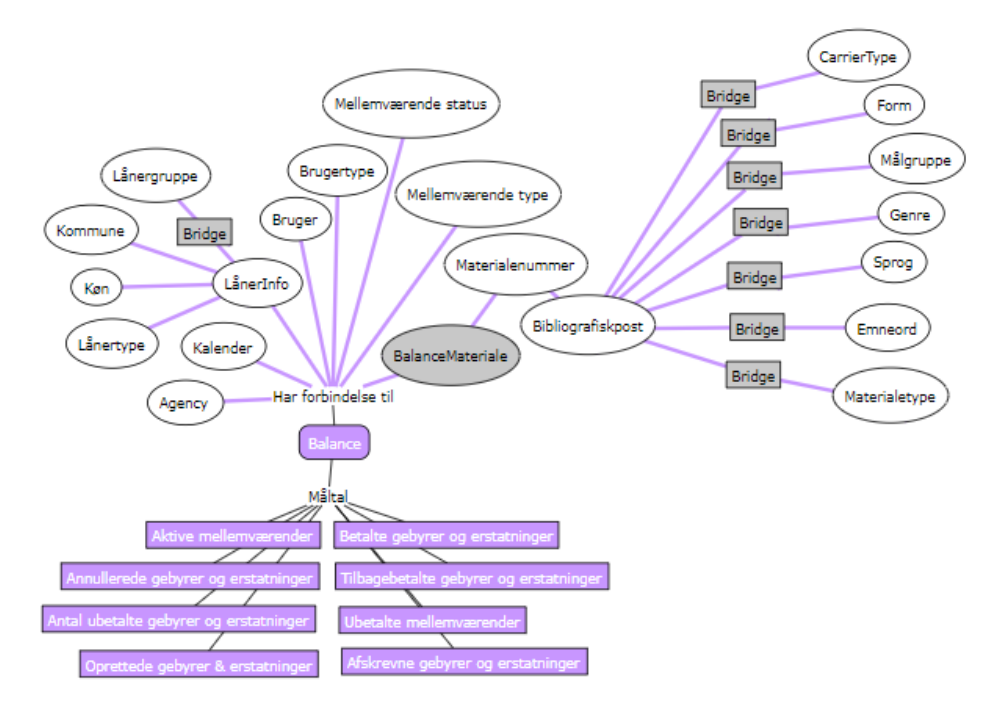

De firkantede gråbokse indikerer at en "mange-til-mange" relation eksisterer mellem to dimensioner.

Uden en "mange-til-mange" relation ville mellemværender på materialer der hører til mere end én materialetype, blive talt med i det samlede antal mellemværender flere gange, hvilket er misvisende. En "mange-til-mange" relation, er altså en indirekte forbindelse mellem materialetypen og måltallene i balance faktatabellen, som sikrer, at disse tæller korrekt. Det er samtidig "mange-tilmange" relationen, der gør at den samlede sum på f.eks. 'Aktive mellemværender', vil være mindre end summen af 'Aktive mellemværender' for de enkelte materialetyper sammenlagt, da det enkelte mellemværende kan tælles med under flere materialetyper.

På samme måde er der en "mange-til-mange" relation mellem LånerInfo og Lånergruppe, da f.eks. flere aldersgrupper kan være repræsenteret i flere lånergrupper og omvendt.

De grå bokse er ikke synlige i Cicero Explore Designerklient.

| Måltal                                    | Beskrivelse                                                                                                    |
|-------------------------------------------|----------------------------------------------------------------------------------------------------|
| Oprettede gebyrer & er-<br>statninger     | Viser antallet af oprettede mellemværender, som er oprettede i den valgte periode.                                                                                          |
| Aktive mellemværender                     | Tæller aktive mellemværender. Et mellemværende, der eksempelvis<br>oprettes d. 1. maj 2023 og betales d. 15. juli 2023, tælles med i<br>både maj, juni og juli.             |
| Annullerede gebyrer og er-<br>statninger  | Angiver annullerede mellemværender. Annullerede mellemværender<br>er mellemværender, hvis sidste status er "Annulleret" eller "Fuldt<br>nedreguleret" i den valgte periode. |
| Antal ubetalte gebyrer og erstatninger    | Angiver antallet af ubetalte gebyrer og erstatninger.                                                                                                    |
| Betalte gebyrer og erstat-<br>ninger      | Angiver betalte mellemværender. Betalte mellemværender er mel-<br>lemværender, hvis sidste status er "Betalt" eller "Inddrivelse lukket"<br>i den valgte periode.           |
| Tilbagebetalte gebyrer og<br>erstatninger | Angiver tilbagebetalte mellemværender. Tilbagebetalte mellemvæ-<br>rende er mellemværender, hvis sidste status er "Tilbagebetalt" i den<br>valgte periode.                  |
| Ubetalte mellemværender                   | Angiver summen af ubetalte mellemværender.                                                                                                    |
| Afskrevne gebyrer og er-<br>statninger    | Angiver afskrevne mellemværender. Afskrevne mellemværender er<br>mellemværender, hvis sidste status er "Afskrevet" i den valgte peri-<br>ode.                               |

#### 3.2.6 Periodika

Denne faktatabel indeholder måltal, der relaterer sig til abonnementer på biblioteket. I billedet nedenfor er det illustreret, hvilke dimensioner som kan sammensættes med måltal fra "Subscription" faktatabellen.

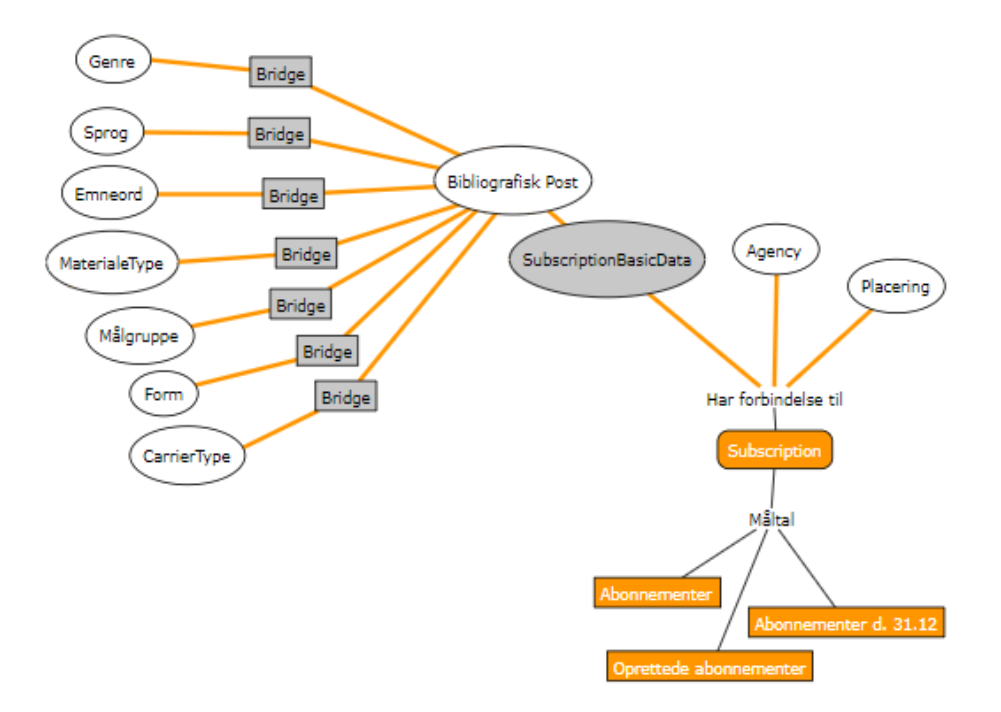

De firkantede gråbokse indikerer at en "mange-til-mange" relation eksisterer mellem to dimensioner.

Uden en "mange-til-mange" relation ville abonnementer, der hører til mere end én materialetype, blive talt med i det samlede antal abonnementer flere gange, hvilket er misvisende. En "mange-til-mange" relation, er altså en indirekte forbindelse mellem materialetypen og måltallene i subscription faktatabellen, som sikrer, at disse tæller korrekt. Det er samtidig "mange-til-mange" relationen, der gør, at den samlede sum på f.eks. 'Abonnementer', vil være mindre end summen af 'Abonnementer' for de enkelte materialetyper sammenlagt, da det enkelte abonnement kan tælles med under flere materialetyper.

De grå bokse er ikke synlige i Cicero Explore Designerklient.

| Måltal                 | Beskrivelse                                                                                                    |
|------------------------|----------------------------------------------------------------------------------------------------|
| Abonnementer           | Øjebliksbillede af abonnementer.                                                                                                    |
| Abonnementer d. 31.12  | Angiver antallet af abonnementer d. 31. december i det valgte år, dvs.<br>abonnementer, der er opsagt inden 31. december eller oprettet efter 31.<br>december i det valgte år, tæller ikke med. Bemærk der kan kun trækkes<br>data 4 år tilbage i tid + indeværende år. Dette måltal fungerer kun, når<br>der filtreres på ét specifik år fra datodimensionen. |
| Oprettede abonnementer | Giver antallet af oprettede abonnementer. Dette måltal kan kobles med<br>datodimensionen, således det er muligt at se hvor mange oprettede abon-<br>nementer der er for en given periode.                                                                                                    |

#### 3.2.7 Økonomi

Denne faktatabel indeholder måltal, der relaterer sig til økonomi. I billedet nedenfor er det illustreret, hvilke dimensioner som kan sammensættes med måltal fra "Økonomi" faktatabellen.

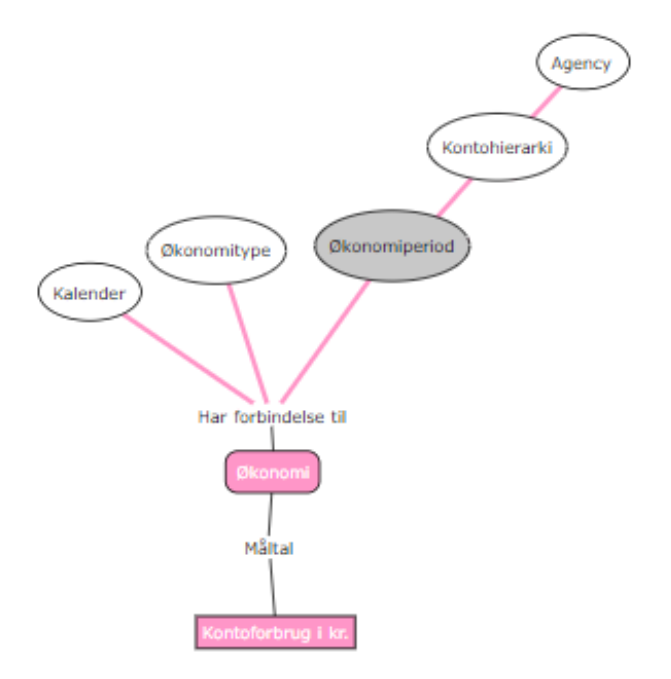

De grå bokse er ikke synlige i Cicero Explore Designerklient.

| Måltal             | Beskrivelse                       |
|--------------------|-----------------------------------|
| Kontoforbrug i kr. | Angiver summen af forbruget i kr. |

#### 3.2.8 Beskeder

Denne faktatabel indeholder måltal, der relaterer sig til økonomi. I billedet nedenfor er det illustreret, hvilke dimensioner som kan sammensættes med måltal fra "Økonomi" faktatabellen.

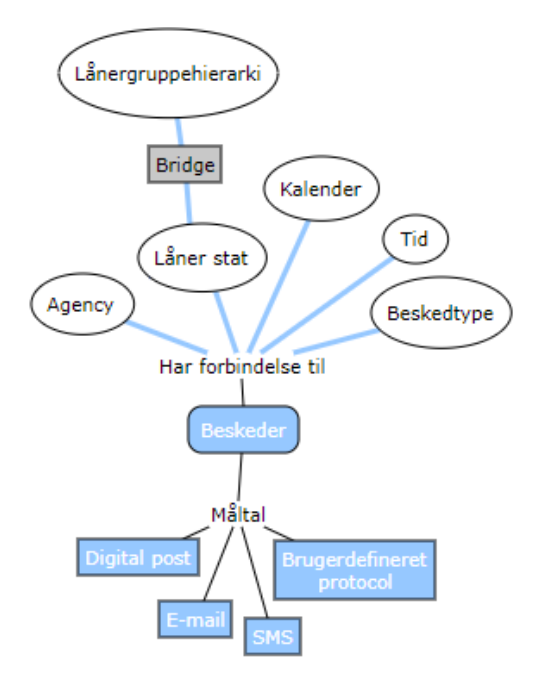

De firkantede gråbokse indikerer at en "mange-til-mange" relation eksisterer mellem to dimensioner.

Uden en "mange-til-mange" relation ville beskeder, der hører til mere end én lånergruppe, blive talt med i det samlede antal beskeder flere gange, hvilket er misvisende. En "mange-til-mange" relation, er altså en indirekte forbindelse mellem lånergrupper og måltallene i "Besked" faktatabellen, som sikrer, at disse tæller korrekt. Det er samtidig "mange-til-mange" relationen, der gør, at den samlede sum på f.eks. 'SMS', vil være mindre end summen af 'SMS' for de enkelte lånergrupper sammenlagt, da det enkelte SMS kan tælles med under flere forskellige lånergrupper.

De grå bokse er ikke synlige i Cicero Explore Designerklient.

| Måltal                   | Beskrivelse                                                  |
|--------------------------|--------------------------------------------------------------|
| Digital post             | Antallet af sendte digitale poster.                          |
| E-mail                   | Antallet af sendte e-mails.                                  |
| SMS                      | Antallet af sendte SMS'er.                                   |
| Brugerdefineret protokol | Antallet af sendte brugerdefinerede poster fx Bibliotek-app. |

#### 3.2.9 Mellemværende transaktioner

Denne faktatabel indeholder måltal, der relaterer sig til balance transaktioner. I billedet nedenfor er det illustreret, hvilke dimensioner som kan sammensættes med måltal fra "BalanceTransaktions" faktatabellen.

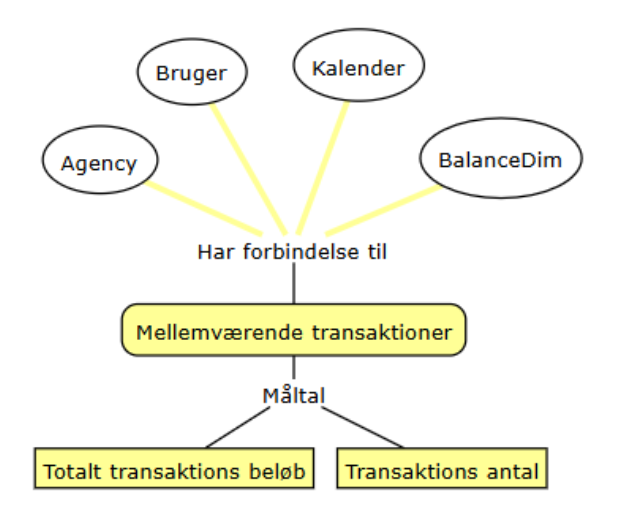

Det er muligt at se hvilke transaktioner der er blevet oprettet af hvilke brugere. Derudover er det muligt at se hvilken type transaktion der er blevet oprettet samt værdien på den pågældende transaktion.

| Måltal                   | Beskrivelse                                  |
|--------------------------|----------------------------------------------|
| Total transaktions beløb | Summen af den totale mændge af transaktioner |
| Transaktions antal       | Antallet af transaktioner                    |

#### 3.3 Dimensioner

En dimension er en logisk gruppering af nogle kolonner med information. Disse kolonner kaldes attributter.

#### 3.3.1 Afdeling

| Afdeling | Angiver afdeling. Denne attribut kan kun blive brugt med måltal fra |
|----------|---------------------------------------------------------------------|
|          |                                                                     |

#### 3.3.2 **Agency**

| Agency | Angiver agency koden. Man vil kun være i stand til at se data for den |
|--------|-----------------------------------------------------------------------|
|        | agency kode, som man er tilknyttet.                                   |

#### 3.3.3 BalanceDim

| Erstatning bekræftet | Binær værdi som viser om en erstatning er blevet bekræftet. |
|----------------------|-------------------------------------------------------------|
|                      |                                                             |

#### 3.3.4 **BibliografiskPost**

| DK5                       | Angiver DK5 klassificeringen på materialer.                                                                                                    |
|---------------------------|----------------------------------------------------------------------------------------------------|
| DK5 Hovedgruppe           | Angiver hovedgruppen af DK5 klassificeringerne på materialer.                                                                                                    |
| Faustnummer               | Angiver materialets faustnummer.                                                                                                    |
| Forfatter                 | Angiver forfatteren af et materiale.                                                                                                    |
| Monografi eller periodika | Angiver om hvorvidt et materiale er en monografi (0) eller periodika (1).                                                                                               |
| Titel                     | Angiver materialets titel.                                                                                                    |
| Udgivelsesår              | Angiver året et materiale er udgivet. Udgivelsesåret relaterer sig til<br>det værk som den bibliografiske post beskriver eksempelvis udgivel-<br>sesåret for 2. udgave. |
| Udgiver                   | Angiver udgiveren af et materiale.                                                                                                    |

#### 3.3.5 Beskedtype

| Туре | Angiver typen af beskeden sendt til en låner. |
|------|-----------------------------------------------|
|------|-----------------------------------------------|

#### 3.3.6 Bruger

| Bruger | Angiver navnet på brugeren som foretog aktiviteten. |
|--------|-----------------------------------------------------|

#### 3.3.7 Brugertype

| Brugertype | Angiver om aktiviteten var udført af personale, CMS bruger, SIP2 bru- |
|------------|-----------------------------------------------------------------------|
|            | ger, integrationsbruger, fjernlånsbruger eller anden bruger.          |

#### 3.3.8 Carrier type

| Carrier type | Angiver materialets type.                                                                                                    |
|--------------|----------------------------------------------------------------------------------------------------|
|              | Carrier type har en mange-til-mange relation til dimensionen Biblio-<br>grafiskPost, da et materiale kan høre under flere carrier type, og en<br>carrier type kan være tilkoblet mange materialer. |

#### 3.3.9 Cirkulationplaceringshierarki

| Placering | Et placeringshierarki bestående af filial, afdeling, sektion, opstilling og<br>delopstilling for materialer ved deres udlån, fornyelse (samme som<br>udlån) og aflevering. |
|-----------|----------------------------------------------------------------------------------------------------|
|           |                                                                                                    |

#### 3.3.10 Cirkulationstype

| Cirkulationstype | Angiver typen for en cirkulation. Typen kan være udlån, fornyelser og |
|------------------|-----------------------------------------------------------------------|
|                  | afleveringer.                                                         |

#### 3.3.11 Delopstilling

| Delopstilling | Angiver delopstillingen. Denne attribut kan kun anvendes med måltal fra Cirkulations faktatabellen. |
|---------------|----------------------------------------------------------------------------------------------------|
|               |                                                                                                    |

#### 3.3.12 Emneord

| Emneord | Angiver emneordene tilknyttet et materiale. |
|---------|---------------------------------------------|
|---------|---------------------------------------------|

#### 3.3.13 Filial

| Filial | Angiver filial for afhentning af et reserveret materiale. Der er dog også                                                                                                    |
|--------|----------------------------------------------------------------------------------------------------|
|        | hørsfilial, altså den primære afhentningsfilial for den enkelte låner.                                                                                                    |
|        | I standardrapporten 'Låneroverblik' er attributten Afhentningssted oversat til Tilhørsfilial.                                                                                                    |
|        | Der er også en relation mellem Cirkulations faktatabellen og Filial. Her<br>er filialen, der hvor lånet, fornyelsen eller afleveringen er foretaget.<br>Filialen ændrer sig ikke, hvis rapporten trækkes på et andet tidspunkt. |

#### 3.3.14 **Form**

| Form | Angiver materialets form fx fiktion, drama, novelle m.m.                                                                                                    |
|------|----------------------------------------------------------------------------------------------------|
|      | Form har en mange-til-mange relation til dimensionen Bibliografisk-<br>Post, da et materiale kan høre under flere forms, og en form kan<br>være tilkoblet mange materialer. |

#### 3.3.15 Fremfindingsfilial

| Fremfindingsfilial | Angiver filialen hvor materialet er fundet. Denne attribut kan kun anvendes med måltal fra Reservations faktatabellen. |
|--------------------|----------------------------------------------------------------------------------------------------|
|                    |                                                                                                    |

#### 3.3.16 Genre

| Genre | Angiver genre tilknyttet et materiale. |
|-------|----------------------------------------|
|-------|----------------------------------------|

#### 3.3.17 Håndteringsmærke

| Håndteringsmærke | Angiver håndteringsmærke på et materiale. |
|------------------|-------------------------------------------|

#### 3.3.18 Kalender

| Dag               | Angiver dagen på måneden. Tal mellem 1-31.                                                                                                    |
|-------------------|----------------------------------------------------------------------------------------------------|
| Dato              | Fuld dato i formatet DD-MM-ÅÅÅÅ.                                                                                                    |
| Dynamisk Kalender | En kalender dimension som indeholder de mest hyppigt anvendte dy-<br>namiske tidsperioder. Valgene i denne attribut er År til dato, Dette år,<br>Sidste år, Skoleår til dato, Dette skoleår og Sidste skoleår. At kalen-<br>deren er dynamisk, betyder at den evaluerer dagsdato og indstiller<br>tidsperioden ud fra denne.<br>Hvis dagsdato er 1/1-2020 er Dette år altså 2020, mens Dette skoleår<br>er Skoleår 2019/2020. |
| Kalender          | Et tidshierarki som angiver år, uge og dag for en given observation.                                                                                                    |
| Måned             | Angiver månedsnummer på et år. Tal mellem 1-12.                                                                                                    |
| Måned Navn        | Månedens navn forkortet til tre bogstaver f.eks. Jan.                                                                                                    |
| Skoleår           | Et tidshierarki er der skubbet, således det starter d. 1. august og slut-<br>ter d. 31. juli. Skoleåret som starter d. 1/8-2019 og slutter d. 31/7-<br>2020 kaldes Skoleår 2019/2020.                                                                                                    |
| Ugedag            | Angiver ugedagen for en given observation f.eks. mandag, tirsdag, onsdag osv.                                                                                                    |
| År                | Angivet året for en given observation.                                                                                                    |

#### 3.3.19 Kommune

| Kommune | Angiver lånerens kommune. |
|---------|---------------------------|
|---------|---------------------------|

#### 3.3.20 Konto

| Niveau1       | Angiver det øverste niveau af kontoen.            |
|---------------|---------------------------------------------------|
| Niveau2       | Angiver niveau 2 af en konto.                     |
| Niveau3       | Angiver niveau 3 af en konto.                     |
| Niveau4       | Angiver niveau 4 af en konto.                     |
| Niveau5       | Angiver niveau 5 af en konto.                     |
| Niveau6       | Angiver niveau 6 af en konto.                     |
| Kontohierarki | Angiver alle konti niveauer i et samlet hierarki. |

3.3.21 Køn

| Køn | Angiver lånerens køn. |
|-----|-----------------------|
|     |                       |

#### 3.3.22 Låner autentifikationsforsøg

| Status         | Angiver autentifikationsforsøgets status.                     |
|----------------|---------------------------------------------------------------|
| Logintidspunkt | Angiver tidspunkt for autentifikationsforsøget                |
| Pin kode       | Angiver om Pin kode blev anvendt ved autentifikationsforsøget |

#### 3.3.23 Lånergruppe

Der er en mange-til-mange relation mellem Lånergruppe og LånerInfo, en lånergruppe f.eks. kan være repræsenteret i flere aldersgrupper, samtidig med at en aldersgruppe kan være repræsenteret i flere lånergrupper.

| Niveau1     | Angiver det øverste niveau af lånergruppe (f.eks. alle).            |
|-------------|---------------------------------------------------------------------|
| Niveau2     | Angiver niveau 2 af en lånergruppe (f.eks. personer).               |
| Niveau3     | Angiver niveau 3 af en lånergruppe (f.eks. børn).                   |
| Niveau4     | Angiver niveau 4 af en lånergruppe (f.eks. børn inden for kommune). |
| Niveau5     | Angiver niveau 5 af en lånergruppe.                                 |
| Niveau6     | Angiver niveau 6 af en lånergruppe.                                 |
| Lånergruppe | Angiver alle lånegruppe niveauer i et samlet hierarki.              |

#### 3.3.24 Lånerinfo

| Bydel        | Angiver låners bydel.                                                                                                    |
|--------------|----------------------------------------------------------------------------------------------------|
| Delbydel     | Angive lånerens delbydel.                                                                                                   |
| Alder        | Angiver låners alder.                                                                                                    |
| Aldersgruppe | Angiver aldersgruppen af låner. Grupperingen er 0-9, 10-19, 20-29, 30-39, 40-49, 50-59, 60-69, 70-79, 80-89, 90-99 og 100+. |
| Postnummer   | Angiver lånerens postnummer.                                                                                                |
| Bibliotek    | Angiver lånerens filial.                                                                                                    |

#### 3.3.25 Låner stat

| Alder (Låner stat)        | Angiver låners alder.                                                              |
|---------------------------|------------------------------------------------------------------------------------|
| Aldersgruppe (Låner stat) | Angiver låners aldersgruppe. Grupperingen er 0-13, 14-18, 19-44, 45-<br>65 og 66+. |

| Lånerkategori          | Angiver låners kategori. Lånere hvis type er PERSONLIG = per, lånere<br>hvis type er COMPANY = aib, aiv, apf, aai, lånere hvis type er LIBRARY<br>= aai, bude, bsko, bfor, bfol. |
|------------------------|----------------------------------------------------------------------------------------------------|
| Låner oprettelsesalder | Angiver hvor gamle en låner var, da denne blev oprettet.                                                                                                    |
| Egen kommune           | Flager om låneren er fra egen kommune eller ej. Egen kommune =<br>True og anden kommune = False.                                                                                 |

#### 3.3.26 Lånertype

| . 0 .     |                                                                       |
|-----------|-----------------------------------------------------------------------|
| Lanertype | Angiver hvilken type der har foretaget et givent lan enten bibliotek, |
|           | gruppe, person eller virksomhed.                                      |

#### 3.3.27 Materiale tilgængeligt ved oprettelse

| Materiale Tilgængeligt ved op- | Angiver med 'Bestilling' eller 'Reservation', hvorvidt et materiale var |
|--------------------------------|-------------------------------------------------------------------------|
| relleise                       | ligængeligt på biblioteket ved oprettelse af en reservation.            |

#### 3.3.28 Materialegruppe

| Materialegruppe | Angiver materialegruppen. Gruppen kan f.eks. være ordbøger, lærer- |
|-----------------|--------------------------------------------------------------------|
|                 | materialer, lydbøger etc.                                          |

#### 3.3.29 Materialeinfo

| Bortkommet dato | Angiver datoen hvor et materiale er overgået til status 'Bortkommet'.                                                                                                    |
|-----------------|----------------------------------------------------------------------------------------------------|
| Indkøbsdato     | Angiver datoen hvor et materiale er indkøbt. Denne attribut kan kom-<br>bineres med alle måltallene i Materialer faktatabellen med undtagelse<br>af Nuværende Materialebeholdning. |
| Kassationsdato  | Angiver datoen hvor et materiale overgår til status 'Kasseret'.                                                                                                    |

#### 3.3.30 Materialetype

| Materialetype | Angiver typen af et materiale. Materialetypen kan fx være bog, e-bog, CD (musik) m.m.                                                                                                    |
|---------------|----------------------------------------------------------------------------------------------------|
|               | Materialetypen har en mange-til-mange relation til dimensionen Bibli-<br>ografiskPost, da et materiale kan høre under flere materialetyper, og<br>en materialetype kan være tilkoblet mange materialer. |

#### 3.3.31 Målgruppe

| Målgruppe | Angiver materialets målgruppe fx børn, teenagere m.m.                                                                                                    |
|-----------|----------------------------------------------------------------------------------------------------|
|           | Målgruppe har en mange-til-mange relation til dimensionen Bibliogra-<br>fiskPost, da et materiale kan høre under flere målgrupper, og en mål-<br>gruppe kan være tilkoblet mange materialer. |

#### 3.3.32 Nuværende materialestatus

| Nuværende materialestatus | Angiver materialets nuværende status. Man kan altså ikke udsøge ma-<br>terialets status på en specifik dag, men udelukkende se materialets<br>status netop nu. Statussen kan f.eks. være 'Bestilt', 'Bortkommet',<br>'Hjemme' etc. |
|---------------------------|----------------------------------------------------------------------------------------------------|
|                           |                                                                                                    |

#### 3.3.33 Nuværende reservationsstatus

| Nuværende reservationsstatus | Angiver reservationens nuværende status. Man kan altså ikke udsøge<br>reservationens status på en specifik dag, men udelukkende se reser-<br>vationens status netop nu. Statussen kan f.eks. være 'Aktiv', 'Udlø-<br>bet'. 'Slettet' etc. |
|------------------------------|----------------------------------------------------------------------------------------------------|
|                              | bet, Slettet etc.                                                                                                    |

#### 3.3.34 **Opstilling**

| Opstilling | Angiver opstilling. Denne attribut kan kun anvendes med måltal fra |
|------------|--------------------------------------------------------------------|
|            | Cirkulations faktatabellen.                                        |

#### 3.3.35 Placering

| Filial             | Angiver filial.                                                                                                    |
|--------------------|----------------------------------------------------------------------------------------------------|
| Afdeling           | Angiver afdeling.                                                                                                    |
| Sektion            | Angiver sektionen.                                                                                                    |
| Opstilling         | Angiver opstilling.                                                                                                    |
| Delopstilling      | Angiver delopstilling.                                                                                                    |
| Placeringshierarki | Et placeringshierarki bestående af filial, afdeling, sektion, opstilling og<br>delopstilling der angiver materialets faste placering.                   |
|                    | Vær opmærksom på at dette hierarki ikke kan kombineres med mål-<br>tallene fra cirkulation. Anvend i stedet CirkulationPlaceringshierarki til<br>dette. |

#### 3.3.36 Reservationsinfo

| Bestillingstidspunkt | Angiver reservationens bestillingstidspunkt.                       |
|----------------------|--------------------------------------------------------------------|
|                      |                                                                    |
| Udlånstidspunkt      | Angiver reservationens udlånstidspunkt.                            |
| Klar til afhentning  | Angiver tiden det tager for at reservation er klar til afhentning. |
| Leveringstid         | Angiver tiden mellem bestillingstidspunkt og udlånstidspunkt.      |
| Fremfindingstid      | Angiver tiden mellem bestillingstidspunkt og klar til afhentning.  |

#### 3.3.37 Reservationstype

| Reservationstype | Angiver typen af reservationen. Typen kan være 'Fjernlån', 'Normal',<br>'Parallel' eller 'Serial'. Såfremt man ønsker at lave en rapport, der vi-<br>ser et overblik over fjernlån, så skal man sætte et globalt kriterie på<br>reservationstype = 'Fjernlån'. Læs mere om globale kriterier på side<br>15. |
|------------------|----------------------------------------------------------------------------------------------------|
|                  |                                                                                                    |

#### 3.3.38 Sektion

| Sektion | Angiver sektion. Denne attribut kan kun anvendes med måltal fra Cir- |
|---------|----------------------------------------------------------------------|
|         |                                                                      |

#### 3.3.39 Seneste data load

| Seneste data load | Angiver hvornår det nyeste data er fra. |
|-------------------|-----------------------------------------|

#### 3.3.40 **Sprog**

#### 3.3.41 Materialenummer

| Materialenummer | Angiver materialets nummer. |
|-----------------|-----------------------------|
|-----------------|-----------------------------|

#### 3.3.42 **Tema**

| Tema | Angiver temaets navn. |
|------|-----------------------|
|      |                       |

#### 3.3.43 **Tid**

| Time  | Angiver en time.  |
|-------|-------------------|
| Minut | Angiver et minut. |

#### 3.3.44 Økonomitype

| Туре | Angiver et typen af økonomi. |
|------|------------------------------|

#### 3.4 Samlet visualisering af datamodel

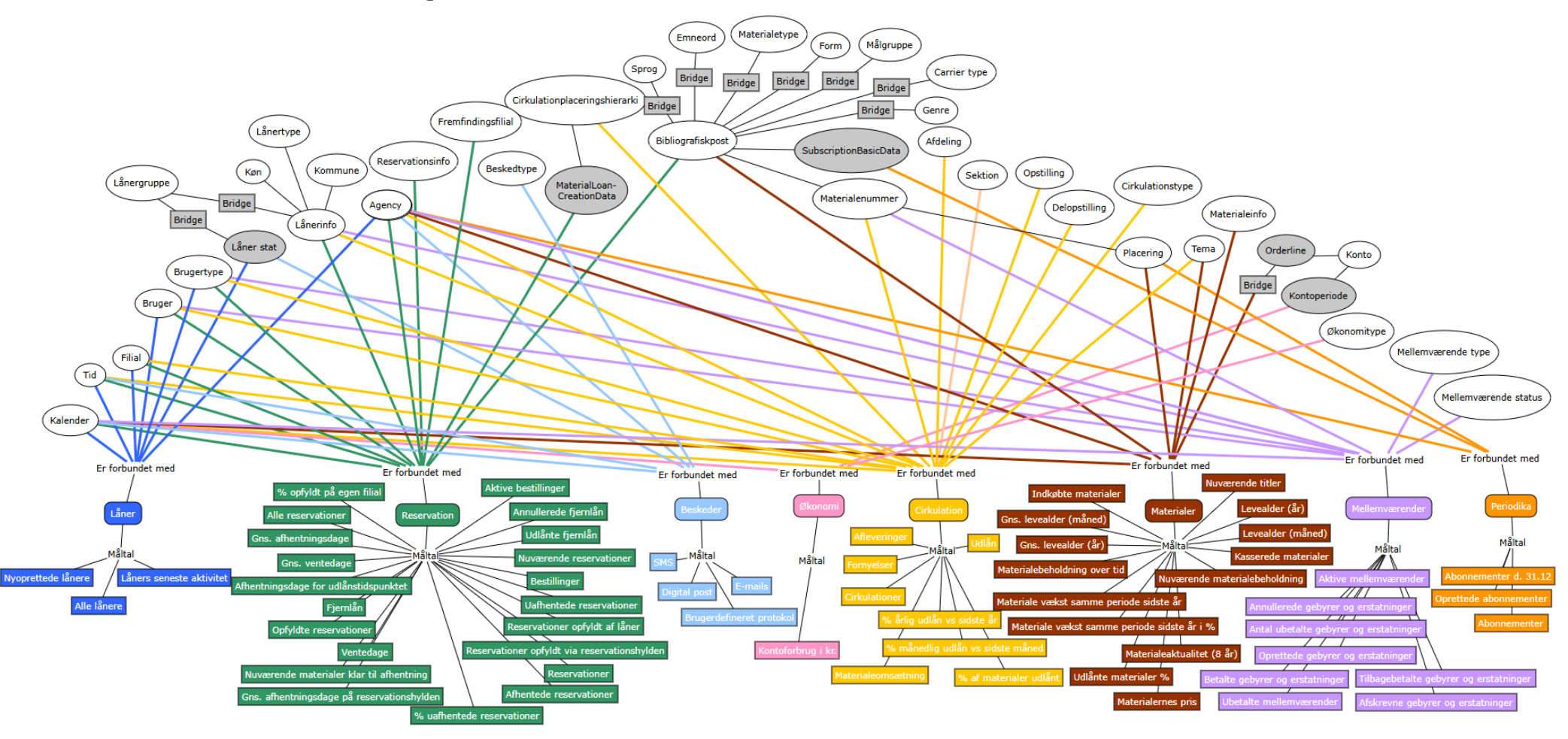

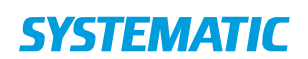

**Denmark - HQ** Aarhus Copenhagen **Australia** Canberra Brisbane

**Canada** Gatineau

**Finland** Tampere

**Germany** Cologne New Zealand Wellington

**Romania** Bucharest

**Sweden** Stockholm **United Arab Emirates** Abu Dhabi

**United Kingdom** Farnborough

**United States of America** Centreville, VA

To find more specific office details please scan the QR code below

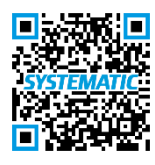